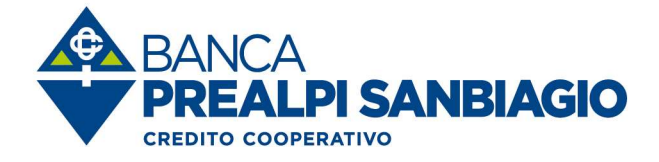

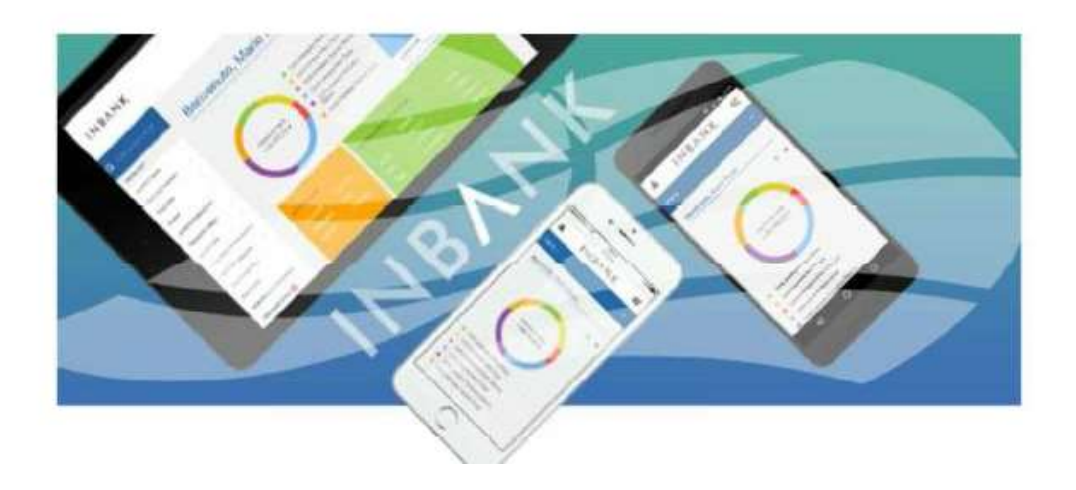

# **MANUALE INBANK WEB**

Versione 1.0 (maggio 2020)

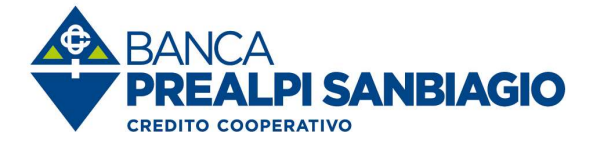

# INDICE

| 1. Primo accesso                        | 4  |
|-----------------------------------------|----|
| 1.1 Pagina iniziale servizio Inbank     | 4  |
| 2. I tuoi conti correnti                | 5  |
| 2.1 Lista movimenti                     | 5  |
| 2.2 Altre funzioni                      | 6  |
| 3. Bancomat PAY®                        | 7  |
| 4. Pagamenti                            | 8  |
| 4.1 Bonifici                            | 8  |
| 4.1.1 Bonifico                          | 8  |
| 4.1.2 Bonifico per agevolazioni fiscali |    |
| 4.1.3 Giroconto - Girofondo             |    |
| 4.2 Ricarica telefonica                 | 12 |
| 4.3 Bollettini                          | 13 |
| 4.3.1 Freccia                           | 14 |
| 4.3.2 MAV                               | 15 |
| 4.3.3 RAV                               | 15 |
| 4.3.4 Bollettini postali premarcati     | 17 |
| 4.4 Utenze                              |    |
| 4.4.1 Bollette                          |    |
| 4.4.2 Bollo ACI                         | 19 |
| 4.4.3 Pagamento Servizio CBILL e pagoPA | 20 |
| 4.4.4 Lista Pagamenti CBILL e pagoPA    | 20 |
| 4.5 Pagamenti F24                       | 21 |
| 4.6 Pagamenti effetti elettronici       | 23 |
| 5. Operazioni estero                    | 25 |
| 5.1 Bonifico estero                     | 25 |
| 5.2 Divise estero                       | 27 |
| 6. Le tue carte                         |    |
| 6.1 Prepagate                           | 29 |
| 6.2 Debito                              |    |

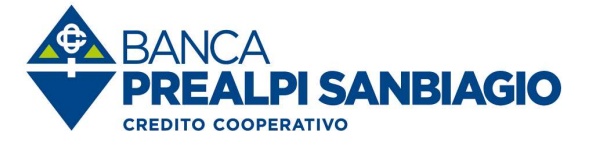

| 6.3 C     | arta di credito Nexi                           |    |
|-----------|------------------------------------------------|----|
| 7. I tuoi | mutui e finanziamenti                          |    |
| 8. Inves  | stimenti                                       |    |
| 9. Cont   | atti e comunicazioni                           |    |
| 10. Sto   | rico e sospesi                                 |    |
| 10.1      | Storico e sospesi - autorizzazioni             |    |
| 10.1.     | 1 Storico e sospesi F24                        | 35 |
| 11. Doc   | cumenti online                                 |    |
| 12. Pro   | filo                                           |    |
| 12.1 Co   | ontatti Personali                              |    |
| 12.2      | Info SMS                                       |    |
| 12.3      | Impostazioni di sicurezza                      |    |
| 12.3.     | 1 Gestione Alert                               |    |
| 12.3.     | 2 Strumento di sicurezza                       |    |
| 12.4      | Password – gestione APP – gestione conti       |    |
| 13 Mes    | ssaggi                                         |    |
| 14 Pre    | ferenze                                        |    |
| 15 Inca   | assi                                           |    |
| 15.1 A    | ltre funzioni disponibili                      |    |
| 16 Ges    | stione disposizioni (solo per utenze business) |    |
| 17 Rev    | voca delega F24                                | 45 |
| 18 Mul    | ltiutenza                                      |    |
| 18.1      | Utenza                                         |    |
| 18.2      | Password                                       |    |
| 18.3      | Abilitazioni                                   |    |
| 18.4      | Conti                                          | 50 |
| 18.5      | Fine                                           | 51 |
|           |                                                |    |

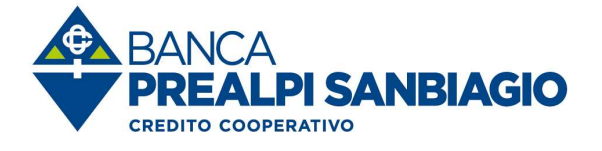

# 1. Primo accesso

- ✓ Inserire la Password iniziale;
- ✓ Inserire nuovamente la password di 5 caratteri ricevuta tramite SMS;
- Inerire per 2 volte la nuova password di minino 8 caratteri (possono essere lettere e numeri).

# 1.1 Pagina iniziale servizio Inbank

| INBANK                                      |   |                                     |   |                                                  |   |   | Preferenze Me                                              | <b>⊠</b><br>:ssaggi | (Creating and the second second secon | DFILO + ESCI       |
|---------------------------------------------|---|-------------------------------------|---|--------------------------------------------------|---|---|------------------------------------------------------------|---------------------|----------------------------------------------------------------------------------------------------|--------------------|
| Q Quale funzione cerchi?                    |   |                                     |   |                                                  | 1 |   |                                                            | 1                   |                                                                                                    |                    |
| Home                                        |   |                                     | • | 4% - Conto deposito<br>5% - Altre attività       |   |   | 110ALE<br>R R R R R F                                      |                     |                                                                                                    |                    |
| Operazioni memorizzate<br>Bonifico solidale | ~ | Patrimonio Totale<br>+ 155.462.13 ¢ | • | 6% - Portafoglio titoli<br>15% - Carte prepagate |   |   |                                                            |                     | ŧ                                                                                                    | )                  |
| I tuoi conti correnti                       | ~ | (Controvalore in €)                 |   | 10%-C/CED/K                                      |   |   |                                                            |                     | Aggiungi un ni                                                                                                    | uovo widget        |
| Pagamenti                                   | * |                                     |   |                                                  |   |   |                                                            |                     |                                                                                                    |                    |
| Incassi                                     | ~ |                                     |   |                                                  | Ĩ | Ĩ | C/C E D/R - MARIO ROSSE<br>17 28 D 03599 00000 00000000000 | >                   | Emporta widget app                                                                                                    | Ripristina default |
| Operazioni estero                           | ~ |                                     |   |                                                  |   |   |                                                            |                     |                                                                                                    |                    |
| Le tue carte                                | ~ | LINK UTILI                          |   |                                                  |   |   |                                                            |                     |                                                                                                    |                    |
| I tuoi mutui e finanziamenti                | ~ | CASSA CENTRALE BANCA                |   |                                                  |   |   |                                                            |                     |                                                                                                    |                    |
| I tuoi conti deposito                       | × |                                     |   |                                                  |   |   |                                                            |                     |                                                                                                    |                    |
| Investimenti                                |   |                                     |   |                                                  |   |   |                                                            |                     |                                                                                                    |                    |
| Contatti e comunicazioni                    | ~ |                                     |   |                                                  |   |   |                                                            |                     |                                                                                                    |                    |
| Storico e sospesi                           | ~ |                                     |   |                                                  |   |   |                                                            |                     |                                                                                                    |                    |
| Documenti online                            |   |                                     |   |                                                  |   |   |                                                            |                     |                                                                                                    |                    |
| Esiti                                       | × |                                     |   |                                                  |   |   |                                                            |                     |                                                                                                    |                    |

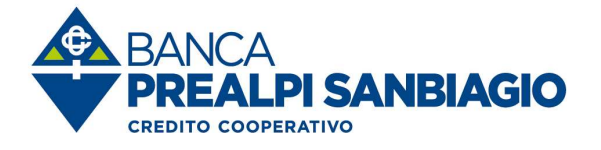

# 2. I tuoi conti correnti

### 2.1 Lista movimenti

- ✓ On-line;
- Default ultima settimana;
- Massimo 2 anni di movimenti (consultabili per periodi non superiori ad 1 anno);
- ✓ Possibilità di impostare filtro di ricerca (importo, tipo descrizione, causale ABI);
- Consultazione riepilogo saldi (disponibile, contabile, liquido);
- Stampa dei movimenti in formato pdf;
- Export dei movimenti in formato testo (CBI) e Excel.

| Quale funzione cerchi?   | Lie         | ta movimenti conto                                             |                                                                            |                                        |                                             |
|--------------------------|-------------|----------------------------------------------------------------|----------------------------------------------------------------------------|----------------------------------------|---------------------------------------------|
| Home                     |             | a movimenti conto                                              |                                                                            |                                        |                                             |
| Operazioni memorizzate   | ~ Sal<br>+5 | do contabile: ↓ Conto ordinante:<br>2.197,23 € IT20D0359900000 | Periodo: Avanzate:<br>000000000000. 28/10/2019 - 30/10/2019 imposta un fil | * Cerca                                |                                             |
| Bonifico solidale        |             | -                                                              |                                                                            |                                        |                                             |
| I tuoi conti correnti    | ^ Cerc      | a nella tabella: O IT22B03                                     | 599000000000000000 - MARIO ROSSI<br>59901800000987654321 - MARIO ROSSI     |                                        | Visualizza 25                               |
| Lista movimenti          |             |                                                                |                                                                            |                                        |                                             |
| Condizioni               |             | π č                                                            |                                                                            |                                        | Iban                                        |
| Utenze domiciliate       |             | C S                                                            |                                                                            |                                        | IT20D03599000000000000000000000000000000000 |
| Bilancio                 |             |                                                                |                                                                            | Chiudi 🗙                               |                                             |
| Assegni                  | ~ Di        | ata ∞ Valuta ≑ Ir                                              | nporto                                                                     |                                        |                                             |
| Disposizioni in scadenza | 30          | /10/2019 30/10/2019 +1                                         | .354,10 € Accredito per emolumenti Ord: AZIENDA I                          | DATRICE DI LAVORO ACCREDITO STIPENDI I | D Pag: 0000000                              |
| Lista movim              | enti con    | to                                                             |                                                                            |                                        |                                             |
| 1                        |             |                                                                |                                                                            |                                        |                                             |
|                          |             |                                                                |                                                                            |                                        |                                             |
| Saido contabile: 🚽       | Lonto oro   | mante:<br>Inante:                                              | * Penodo:                                                                  | Avanzate: * Ge                         | erca                                        |
|                          | 112000333   |                                                                | 20/10/2013 - 30/10/2013                                                    |                                        |                                             |
|                          |             |                                                                | 4                                                                          | Includes                               | 1 - 1 - 1 - 1 - 1 - 1 - 1 - 1 - 1 - 1 -     |
|                          |             |                                                                |                                                                            | шроно                                  |                                             |
| Cerca nella tabella      |             |                                                                |                                                                            | Tutti 🖌                                |                                             |
|                          |             |                                                                |                                                                            | Tipo descrizione                       |                                             |
| -                        | Banca       |                                                                |                                                                            |                                        |                                             |
| Ш                        | CASSA CEN   | TRALE BANCA CRI                                                | DIT Bic                                                                    | ● Tutti O Entr                         | ate                                         |
| ONLINE                   | O COOPER/   | ATIVO DEL NORD I                                               | EST CCRTIT2TXXX                                                            | O Uscite                               |                                             |
|                          | SPA         |                                                                |                                                                            |                                        |                                             |
|                          |             |                                                                |                                                                            | Causale ABI                            |                                             |
| Data =                   | Valuta 🛎    | Importo A                                                      | Decerizione A                                                              | Tutti                                  | ~                                           |
| Data +                   | valuta ÷    | importo ÷                                                      | Descrizione -                                                              | Descrizione                            |                                             |
| 30/10/2019               | 30/10/2019  | +1 354 10 6                                                    | Accredito per emolumenti Qu                                                | Descrizione                            | CRE                                         |
|                          |             | - another and to                                               | rate and per environment of                                                | Standard     O Este                    | sa                                          |
| 30/10/2019               | 30/10/2010  | -14 36 €                                                       | Vortra dicnosizione a favora                                               |                                        |                                             |
| 20/10/2013               | 30/10/2019  | -14,00 €                                                       | vostia disposizione a lavore.                                              |                                        | Chiudi ×                                    |
|                          |             |                                                                |                                                                            |                                        |                                             |

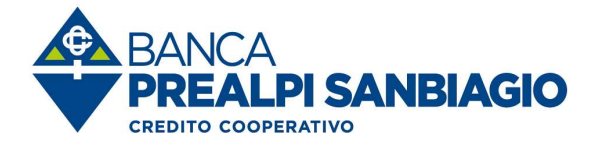

| Saldo contabile: - Coo | nto ordinante:                                    | Periodo: _ Avai        | nzate: Cerca                     |                                       |
|------------------------|---------------------------------------------------|------------------------|----------------------------------|---------------------------------------|
| erca nella tabella:    | 1                                                 |                        |                                  | Visualizza 25 💌 eleme                 |
| CASS<br>O CO           | A CENTRALE BANCA CREDIT<br>OPERATIVO DEL NORD EST | Bic<br>CCRTIT2TXXX     | Conto<br>MARIO ROSSI             | Iban<br>IT20D035990000000000000000000 |
|                        |                                                   |                        |                                  |                                       |
|                        |                                                   |                        |                                  |                                       |
| EPILOGO SALDI          |                                                   |                        | _                                |                                       |
| Disponibilità al       |                                                   | 30/10/20               | 19                               | + 2,92                                |
| Saldo contabile al     |                                                   | 30/10/20               | 19                               | + 4,65                                |
| Saldo liquido al       |                                                   | 30/10/20               | 19                               | + 20,36                               |
|                        |                                                   |                        |                                  |                                       |
|                        |                                                   |                        |                                  |                                       |
|                        | STAMPE E FILES                                    |                        |                                  |                                       |
| <b>—</b>               | Movimenti conto                                   | (.csv) 🕒 Movimenti con | to (.cbi) 🛛 🔒 Descrizione origin | naria (.cbi) 🔯 Movimenti conto (.pdf) |
|                        |                                                   |                        |                                  |                                       |

# 2.2 Altre funzioni

- Condizioni;
- ✓ Utenze domiciliate;
- Export movimenti conto;
- ✓ Bilancio;
- Assegni;
- Movimenti esercenti POS;
- Disposizioni in scadenza;
- ✓ Movimenti POS.

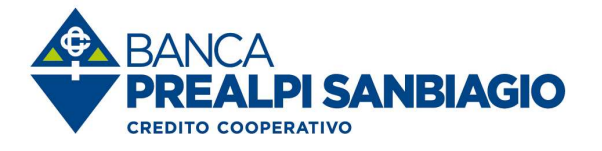

3. Bancomat PAY®

Bancomat Pay

Servizio digitale che permette di :

- ✓ pagare online;
- ✓ pagare negli store;
- ✓ inviare/ricevere denaro dallo smartphone in tempo reale.

Per ATTIVARE il servizio seguire quanto riportato nel "*Manuale installazione Bancomat PAY*®".

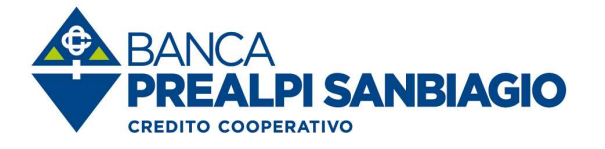

# 4. Pagamenti

| Pagamenti  | ^ |
|------------|---|
| Bonifici   | ~ |
| Ricariche  | ~ |
| Bollettini | ~ |
| Utenze     | ~ |
| F24        | ~ |
| Effetti    | ~ |
|            |   |

### 4.1 Bonifici 4.1.1 Bonifico

- E' possibile archiviare le informazioni relative al beneficiario e richiamarle quando sia invia la disposizione;
- E' obbligatorio inserire il codice fiscale o la partita iva dell'ordinante che viene archiviato per gli invii successivi;
- ✓ I campi in grassetto sono obbligatori.

| INBANK                            |   |
|-----------------------------------|---|
| Quale funzione cerchi?            |   |
| Home                              |   |
| Operazioni memorizzate            | ~ |
| Bonifico solidale                 |   |
| l tuoi conti correnti             | Ý |
| Pagamenti                         | ^ |
| Bonifici                          | ^ |
| Bonifico                          |   |
| Bonifico per agevolazioni fiscali |   |
| Giroconto                         |   |
| Girofondo                         |   |

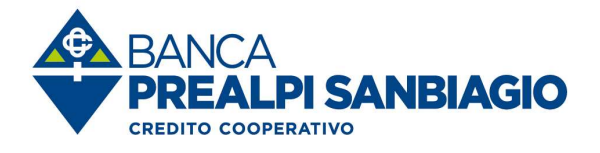

| MARIO ROSSI                   |                                                                                                    |
|-------------------------------|----------------------------------------------------------------------------------------------------|
|                               |                                                                                                    |
| 🗌 Richiesta esito ordinante 💷 |                                                                                                    |
| RSSMRA80A01H501U              |                                                                                                    |
| VIA DANTE AUGUERT 1           |                                                                                                    |
| ATM MMALE HEIGHTERT T         |                                                                                                    |
| ROMA                          |                                                                                                    |
|                               |                                                                                                    |
| 🗆 Richiesta esito benef. 🖲    |                                                                                                    |
|                               |                                                                                                    |
|                               |                                                                                                    |
|                               |                                                                                                    |
|                               |                                                                                                    |
|                               |                                                                                                    |
|                               |                                                                                                    |
|                               | RSSMRABDAD1HSD1U VIA DANTE ALIGHIERI 1 ROMA Digita le prime lettere del beneficiario Archivia beneficiario Richiesta esito benef. |

Per importi superiori o uguali a 5000 € diventa obbligatorio completare il campo città.

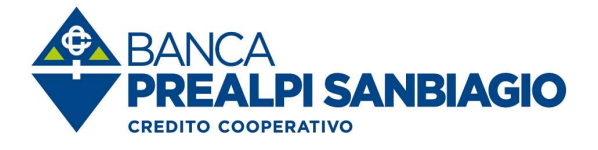

| ämporto (€)               | 0,00                                               |  |
|---------------------------|----------------------------------------------------|--|
| Identificativo bonifico 🔍 | FRdYx#71301020191127121                            |  |
| Data esecuzione           | 30/10/2019                                         |  |
| Causale                   |                                                    |  |
| Causale bancaria          | CASH - Pagamenti gestione disponibilita /liquidita |  |
| Modalità esecuzione       | Ordinaria                                          |  |

| Quale funzione cerchi?    |           | Dec 16 cc              |                                                                                        |
|---------------------------|-----------|------------------------|----------------------------------------------------------------------------------------|
| Home                      |           | Bouitico               | 1. Compila 2. Visualizza 8. Sicurezza 4. Fine                                          |
| Operazioni memorizzate    | ~         |                        |                                                                                        |
| Bonifico solidale         |           |                        | RICHIESTO OTP PER IL NUMERO 0039333*****33                                             |
| (tuoi conti correnti      | ~         |                        | Inserisci il codice che ti è stato inviato con notifica su app Notify associata al tuo |
| Pagamenti                 | ^         | 500                    | numero                                                                                 |
| Bonifici                  | ^         | secon                  | inserisci il codice                                                                    |
| Bonifico                  |           |                        | Non hai ricevuto il codice? Ricevilo nuovamente                                        |
| Bonifico per agevolazioni | i fiscali |                        |                                                                                        |
| Giroconto                 |           |                        |                                                                                        |
| Girofondo                 |           | RIEPILOGO DISPOSIZIONE |                                                                                        |
| Ricariche                 | ~         |                        |                                                                                        |
| Bollettini                | ~         | Tipologia operazione   | Bonifico                                                                               |

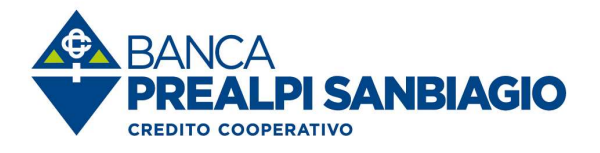

| Quale funzione cerchi?    |           | Bonifico                |                                         | 1. Compila / 2. Visualizza / 3. Sicurezza 4. Fine         |
|---------------------------|-----------|-------------------------|-----------------------------------------|-----------------------------------------------------------|
| Home                      |           |                         |                                         |                                                           |
| Operazioni memorizzate    | ~         |                         |                                         |                                                           |
| Bonifico solidale         |           | La richiesta di bon     | ifico è stata inviata!                  |                                                           |
| I tuoi conti correnti     | ~         |                         |                                         |                                                           |
| Pagamenti                 | ~         | RIEPILOGO DATI BONIFICO |                                         | OPERAZIONI MEMORIZZATE                                    |
| Bonifici                  | ^         | Conto di addebito       | IT7080359901800000123456789 MARIO ROSSI | Questa è un'operazione che effettui                       |
| Bonifico                  |           | Beneficiario            | Adenominazione 1                        | frequentemente? Salvala fra le Operazioni<br>memorizzate. |
| Bonifico per agevolazioni | i fiscali | IBAN Beneficiario       | IT59C0312362100123456789012             | Nome operazione                                           |
| Giroconto                 |           | Causale                 | prova                                   | Inserisci un nome                                         |
| Girofondo                 |           | Immente                 | 100.6                                   |                                                           |
| Ricariche                 | ~         | Importo                 | 1,00 ¢                                  | Memorizza                                                 |
| Bollettini                | ž         | Residuo disposizioni    | 9.999,00 €                              |                                                           |
| Utenze                    | ~         |                         |                                         |                                                           |
| F24                       | ~         | Storico                 |                                         | Dettaglio pagamento .PDF                                  |
| Effetti                   |           |                         |                                         |                                                           |

### 4.1.2 Bonifico per agevolazioni fiscali

 Selezionare la voce "Bonifico per agevolazione fiscale" ed in aggiunta ai campi compilati per il bonifico "ordinario" inserire il "codice causale detrazione"

| Codice causale | 48991 - L449 Art.36bis DPR 917/1986 (L449) Ristrutturazione edilizia<br>48992 - L296 Legge 296/06 Riqual.energetica<br>48993 - L090 Legge 090/13 Spese per arredo<br>48994 - DL50 - Legge 96/2017 interventi antisisma |
|----------------|----------------------------------------------------------------------------------------------------|
|----------------|----------------------------------------------------------------------------------------------------|

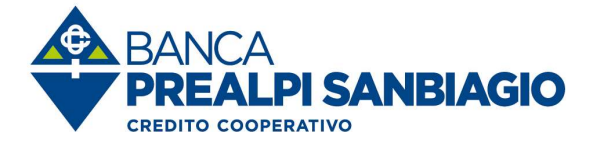

#### 4.1.3 Giroconto - Girofondo

- ✓ Giroconto: trasferimento di fondi tra due rapporti accesi sulla stessa Banca;
- ✓ Girofondo: trasferimento di fondi tra due rapporti accesi su Banca diverse;
- E' possibile effettuare "giroconti" / "girofondi" solo fra rapporti censiti sulla postazione;
  - Se il rapporto di accredito non è censito in Inbank, utilizzare la funzione Bonifico con causale "giroconto".

| Pagamenti                         | ^ |
|-----------------------------------|---|
| Bonifici                          | ^ |
| Bonifico                          |   |
| Bonifico per agevolazioni fiscali |   |
| Giroconto                         |   |
| Girofondo                         |   |

# 4.2 Ricarica telefonica

| Ricarica telefonica              | 1. Compila 2. Visualizza 3. Sicurez  | za 4. Fine |
|----------------------------------|--------------------------------------|------------|
| INSERISCI I DATI DELLA RICARICA  |                                      |            |
| Conto di addebito                | IT20D0359900000000000000 MARIO ROSSI | ~          |
| Gestore telefonico               | Vodafone                             | ~          |
| Selezione del numero predefinito |                                      |            |
|                                  | 3333333333 Altro numero              |            |

- ✓ Selezionare il conto di addebito;
- Scegliere il gestore telefonico;
- Selezionare/indicare il numero di telefono da ricaricare;

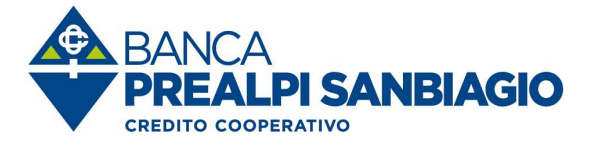

Indicare l'importo della ricarica;

✓ Confermare ed autorizzare l'operazione.

| IMPORTO RICARICA   |        |        |                      |                 |               |         |          |
|--------------------|--------|--------|----------------------|-----------------|---------------|---------|----------|
|                    |        |        | <b>O</b><br>vodafone |                 |               |         |          |
|                    | Ţ.     |        |                      | į.              |               |         |          |
|                    | 25,00€ | 50,00€ | 100,00€              | 150,00€         | 200,00€       |         |          |
| RIEPILOGO DATI     |        |        |                      |                 |               |         |          |
| Conto di addebito  |        |        | IT20D0               | 359900000000000 | 000000 - MARJ | O ROSSI |          |
| Gestore telefonico |        |        | Vodafo               | one             |               |         |          |
| Numero telefonico  |        |        | 333333               | 33333           |               |         |          |
| Importo ricarica   |        |        | 0,00 €               |                 |               |         |          |
| Modifica           |        |        |                      |                 |               |         | Conferma |

#### 4.3 Bollettini

(Freccia, MAV, RAV, Postali in bianco/premarcati)

| Pa | gamenti           | ^ |
|----|-------------------|---|
|    | Bonifici          | ~ |
|    | Ricariche         | ~ |
|    | Bollettini        | ^ |
|    | Freccia           |   |
|    | MAV               |   |
|    | RAV               |   |
|    | Postali in bianco |   |

 Funzionalità che consente di pagare in modo facile e veloce bollettini senza recarsi in POSTA.

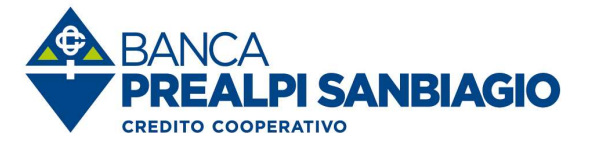

#### 4.3.1 Freccia

| Bollettino freccia                            |                                      | 1. Compila | 2. Visualizza | 3. Sicurezza | 4. Fine  |
|-----------------------------------------------|--------------------------------------|------------|---------------|--------------|----------|
| SELEZIONE CONTO                               |                                      |            |               |              |          |
| Conto di addebito                             | IT20D0359900000000000000 MARIO ROSSI |            |               |              | ~        |
| DATI BOLLETTINO FRECCIA                       |                                      |            |               |              |          |
| Codice identificativo pagamento               |                                      |            |               |              |          |
| Coordinate bancarie creditore                 |                                      |            |               |              |          |
| Debitore bollettino (se diverso da ordinante) |                                      |            |               |              |          |
| Data richiesta pagamento                      | gg/mm/aaaa                           |            |               |              | <b>#</b> |
| Importo (€)                                   |                                      |            |               |              |          |
| Cin importo                                   |                                      |            |               |              |          |
| Cin intermedio                                |                                      |            |               |              |          |
| Cin complessivo                               |                                      |            |               |              |          |
| Cod. Esenzione Cod. divisa E                  | 1 - Importo predeterminato           |            |               |              | ~        |
|                                               |                                      |            |               |              |          |
|                                               |                                      |            |               | C            | Continua |

- Compilare i campi in "grassetto" (obbligatori);
   Confermare ed autorizzare l'operazione.

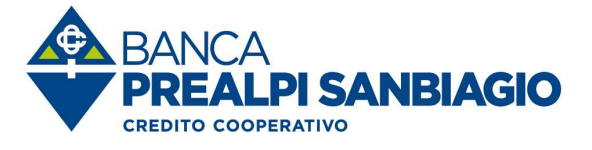

4.3.2 MAV

| Bollettino MAV                                | 1. Compila / 2. Visualizza / 3. Sicurezza / 4. Fine |
|-----------------------------------------------|-----------------------------------------------------|
| SELEZIONE CONTO                               |                                                     |
| Conto di addebito                             | IT20D03599000000000000000 MARIO ROSSI               |
| DATI BOLLETTINO MAV                           |                                                     |
| Codice identificativo MAV                     |                                                     |
| Importo                                       | 0,00                                                |
| Data richiesta pagamento                      | gg/mm/aaaa                                          |
| Debitore bollettino (se diverso da ordinante) |                                                     |
|                                               |                                                     |
|                                               | Continua                                            |

Compilare i campi in "grassetto" (obbligatori);
 Confermare ed autorizzare l'operazione.

#### 4.3.3 RAV

| Bollettino RAV                                | 1. Compila 2. Visualizza 3. Sicure   | za / 4. Fine |
|-----------------------------------------------|--------------------------------------|--------------|
| SELEZIONE CONTO                               |                                      |              |
| Conto di addebito                             | IT20D0359900000000000000 MARIO ROSSI |              |
| DATI BOLLETTINO RAV                           |                                      |              |
| Codice identificativo RAV                     |                                      |              |
| Importo                                       | 0,00                                 |              |
| Data richiesta pagamento                      | gg/mm/aaaa                           |              |
| Debitore bollettino (se diverso da ordinante) |                                      |              |
|                                               |                                      | Continue     |
|                                               |                                      | Continua     |

Compilare i campi in "grassetto" (obbligatori);
 Confermare ed autorizzare l'operazione.

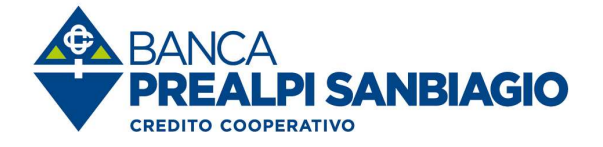

#### Bollettini postali in bianco

| BOLLETTINO IN BIANCO         |             |       |         |       |          |
|------------------------------|-------------|-------|---------|-------|----------|
| €                            | Sul C/C n.  |       | di Euro |       |          |
| Intestato a                  |             |       |         |       |          |
|                              |             |       |         |       |          |
|                              |             |       |         |       |          |
| Causale                      |             |       |         |       |          |
|                              |             |       |         |       |          |
|                              | Eseguito da |       |         |       |          |
|                              | Eseguito da |       |         |       |          |
|                              |             |       |         |       |          |
|                              | Via-Piazza  |       |         |       |          |
|                              | САР         | Città |         | Prov. |          |
|                              |             |       |         |       |          |
| INFORMAZIONI ANTIRICICLAGGIO |             |       |         |       |          |
| Nome                         |             |       |         |       |          |
| Cognome                      |             |       |         |       |          |
| Identificativo pagatore      |             |       |         |       |          |
|                              |             |       |         |       |          |
|                              |             |       |         |       | Continua |

- Compilare i campi in "grassetto" (obbligatori);
   Conformana ed quitarizzare l'apparazione
- ✓ Confermare ed autorizzare l'operazione.

Fare attenzione di non superare il limite mensile per i pagamenti bancalight (vedasi ultimo DDS sottoscritto).

 In caso di errore non sarà possibile eseguire lo storno dell'operazione ma ci si dovrà rivolgere direttamente all'azienda creditrice.

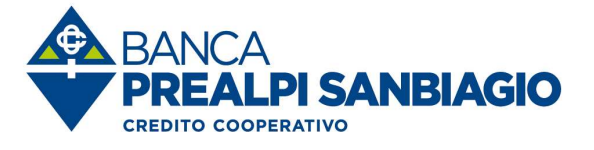

#### 4.3.4 Bollettini postali premarcati

| Bollettino postale premarcato |                 |                          | 1. Compila | 2. Visualizza | 3. Sicurezza | 4. Fine  |
|-------------------------------|-----------------|--------------------------|------------|---------------|--------------|----------|
| SELEZIONE CONTO               |                 |                          |            |               |              |          |
| Conto di addebito             | IT20D0359900000 | 000000000000 MARIO ROSSI |            |               |              | ~        |
| BOLLETTINO PREMARCATO         |                 |                          |            |               |              |          |
| €                             | Sul C/C n.      |                          | di Euro    |               |              |          |
| TD                            |                 |                          |            |               |              |          |
| Numero bollettino             |                 |                          |            |               |              |          |
| Eseguito da                   |                 |                          |            |               |              |          |
| Via-Piazza                    |                 |                          |            |               |              |          |
|                               | САР             | Città                    |            | Prov.         |              |          |
|                               |                 |                          |            |               | c            | iontinua |

- Compilare i campi in "grassetto" (obbligatori);
- Scegliere tipologia bollettino (TD 896/674)
- ✓ Confermare ed autorizzare l'operazione.

Fare attenzione di non superare il limite mensile per i pagamenti bancalight (vedasi ultimo DDS sottoscritto).

 In caso di errore non sarà possibile eseguire lo storno dell'operazione ma ci si dovrà rivolgere direttamente all'azienda creditrice.

| €          |                        |
|------------|------------------------|
| TD         |                        |
| 896<br>674 |                        |
|            | = tipologia bollettino |

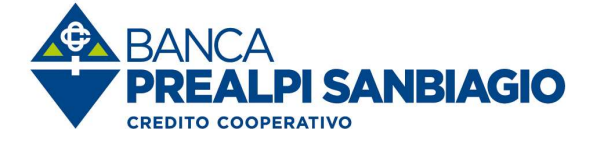

#### 4.4 Utenze

(bollette, Bollo ACI, Pagamento Servizio CBILL e pagoPA, Lista pagamenti CBILL e pagoPA)

| Utenze                           | $\wedge$ |
|----------------------------------|----------|
| Bollette                         |          |
| Bollo ACI                        |          |
| Pagamento Servizio CBILL e pagoP | A        |
| Lista pagamenti CBILL e pagoPA   |          |

#### 4.4.1 Bollette

|                                      | 1. Compila                                       | 2. Visualizza | 3. Sicurezza               | 4. Fine |
|--------------------------------------|--------------------------------------------------|---------------|----------------------------|---------|
|                                      |                                                  |               |                            |         |
| IT20D0359900000000000000 MARIO ROSSI |                                                  |               |                            |         |
|                                      |                                                  |               |                            |         |
| Telecom                              |                                                  |               |                            | ~       |
|                                      |                                                  |               |                            |         |
|                                      |                                                  |               |                            |         |
|                                      |                                                  |               |                            |         |
|                                      | IT20D03599000000000000000 MARIO ROSSI<br>Telecom | 1. Compila    | 1. Compila / 2. Visualizza |         |

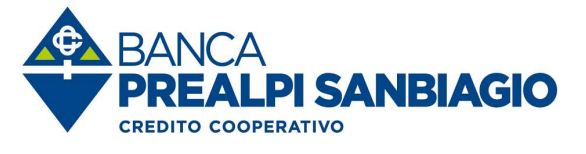

4.4.2 Bollo ACI

| Bollo ACI                        |                                                   | 1. Compila | 2. Visualizza | 3. Sicurezza | 4. Fine |
|----------------------------------|---------------------------------------------------|------------|---------------|--------------|---------|
| SELEZIONE CONTO                  |                                                   |            |               |              |         |
| Conto di addebito                | IT20D035990000000000000000 MARIO ROSSI            |            |               |              | ~       |
| DATI UTENZA                      |                                                   |            |               |              |         |
| Tipo veicolo                     | Automobile                                        |            |               |              | ~       |
| Targa                            |                                                   |            |               |              |         |
| Coll pagoph                      |                                                   |            |               | С            | ontinua |
| ✓ Selezionare il "tipo veicolo"; |                                                   |            |               |              |         |
| DATI UTENZA                      |                                                   |            |               |              |         |
| Tipo veicolo                     | Sel. Tipo<br>Automobile<br>Rimorchio<br>Motociclo |            |               |              |         |
| ✓ Indicare la targa;             |                                                   |            |               |              |         |
| Targa                            |                                                   |            |               |              |         |
|                                  |                                                   |            |               |              |         |

✓ Confermare l'operazione.

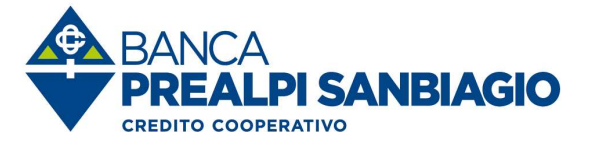

#### 4.4.3 Pagamento Servizio CBILL e pagoPA

| Pagamento Servizio CBILL e pagoPA | 1. Compila 2. Visualizza              | 3. Sicurezza / 4. Fine |
|-----------------------------------|---------------------------------------|------------------------|
| SELEZIONE CONTO                   |                                       |                        |
| Conto di addebito                 | IT20D03599000000000000000 MARIO ROSSI | V                      |
| DATI UTENZA                       |                                       |                        |
| Codice ID Azienda/PA 📵            | Digita le prime lettere dell'azienda  |                        |
| Codice bolletta/avviso            |                                       |                        |
| Importo                           |                                       |                        |
| ODanca                            |                                       |                        |
|                                   |                                       | Continua               |

- Inserire i dati in "grassetto";
- Premiere sul pulsante continua per verificare i dati inseriti;
- ✓ Confermare e autorizzare l'operazione.

Per le Aziende TIM Telefonia Mobile (80011) e TIM Telefonia Fissa (80020) i codici bollettino che iniziano con i numeri 2, 3 e 4 non possono essere pagati tramite CBILL.

#### 4.4.4 Lista Pagamenti CBILL e pagoPA

| sta payante           | enti CDILL e p | agora |   |  |  |
|-----------------------|----------------|-------|---|--|--|
| zienda: 🚽 🚽           | Periodo:       | Cerca |   |  |  |
| A construction of the |                |       | - |  |  |

Imposta i filtri nella barra in alto e clicca sul pulsante cerca per visualizzare le bollette che desideri.

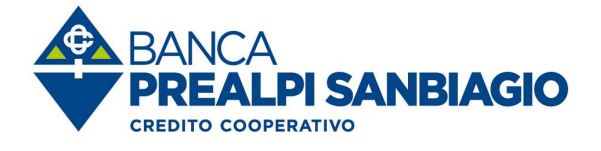

### 4.5 Pagamenti F24

- Con questa funzione è possibile inviare una singola delega F24 (ordinario, accise, elementi identificativi, semplificato);
- ✓ La revoca si effettua dalla funzione storico;
- La revoca può essere effettuata solo se la delega è stata "accettata" da parte della Banca;
- I termini di presentazione delle deleghe F24 sono entro le 23:59 del giorno di scadenza

| F24                           | ^                   |                                                             |
|-------------------------------|---------------------|-------------------------------------------------------------|
| Singolo                       |                     |                                                             |
| Singolo accise                |                     |                                                             |
| Singolo elementi identif      | icativi             |                                                             |
| Singolo semplificato          |                     |                                                             |
| F24 singolo<br>Dati ordinante |                     | <b>1. COMPILA</b> ≥ 2. VISUALIZZA. ≥ 3. SICUREZZA ≥ 4. FINE |
| Conto di addebito             | IT20D03599000000    | DODODODODO MARIO ROSSI                                      |
| Ordinante                     | MARIO ROSSI         |                                                             |
| Cod. fiscale / P.IVA          | RSSMRA80A01H501U    |                                                             |
| Via e numero                  | VIA DANTE ALIGHIERI | 1                                                           |
| Città                         | ROMA                |                                                             |
|                               |                     |                                                             |

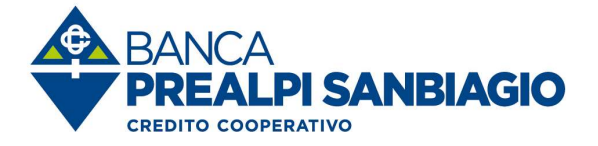

| CONTRIBUENTE                                                     |                                                                                                    |                                                        |                          |                               |                                                   |
|------------------------------------------------------------------|----------------------------------------------------------------------------------------------------|--------------------------------------------------------|--------------------------|-------------------------------|---------------------------------------------------|
| CODICE FISCALE                                                   | cognome, denominazione o ragione                                                                                                    | a sociole                                              | L I 📕                    | bonose in o<br>nome           | aso di anno d'imposta 🔲<br>idente con anno solare |
| DATI ANAGRAFICI                                                  | and the second second sec |                                                        |                          |                               |                                                   |
| Salva dati contribuente                                          | data di nascita<br>gono mesi arro<br>comune                                                                                                    | sesso (Mio R) - comune (o Sia)                         | o esterol di noscito     | a dvica                       | prov                                              |
| DOMICILIO FISCALE                                                |                                                                                                    |                                                        |                          |                               |                                                   |
| CODICE FISCALE del                                               | coobbligato, erede,<br>re fallimentare                                                                                                    |                                                        |                          | 1 000                         | ice identificativa                                |
| B SEZIONE ERARI                                                  | •                                                                                                    |                                                        |                          |                               |                                                   |
| IMPOSTE DIRETTE -<br>RITENUTE ALLA FON<br>ALTRI TRIBUTI ED IN    | IVA<br>ITE<br>ITERESSI                                                                                                    | Ib orne Venoger verobakar<br>prev. //reaent. //reaent. | importi a debito versati | Importi a credito compensati  |                                                   |
| codice ufficio confice atta                                      |                                                                                                    |                                                        | -                        |                               | SALDO (A-B)                                       |
|                                                                  | TITIT                                                                                                    | TOTALE A                                               |                          | В                             |                                                   |
| B SEZIONE INPS                                                   | warmala INIPC /acatora INIPC /                                                                                                    | encodes di allacterante                                |                          |                               |                                                   |
|                                                                  | filiple azienda                                                                                                    | da mm/aaaa a mm/aaaa                                   | importi a debita sensati | importi o cendito compensati  |                                                   |
|                                                                  |                                                                                                    | TOTALE                                                 |                          | 0                             | SALDO (C-D)                                       |
| SEZIONE REGIO                                                    | NI                                                                                                    | IOTALE                                                 | •11                      | <b>V</b>                      |                                                   |
|                                                                  | codice tribuio                                                                                                    | ratecziose/ cono di<br>mese ili riterimenio            | importi o debito vorsati | imporit a credito compensati  | SALDO (E-F)                                       |
|                                                                  | ALTRI TRIBUTI LOCALL                                                                                                    |                                                        |                          | F                             |                                                   |
| codice ente/<br>codice comme     hum treat     kon treat     kon | Sale model     Codice tributo                                                                                                    | rateazione/ anno di<br>mese ni. infertmento            | importi a debito versati | imporiti o credito compensati |                                                   |
|                                                                  |                                                                                                    |                                                        | -                        | -                             | SALDO (G-H)                                       |
| detrazione                                                       |                                                                                                    | TOTALE O                                               |                          | H                             |                                                   |
| SEZIONE ALTRI<br>soc                                             | fice sede codice ditta s                                                                                                    | c. di riferimento cousolo                              | importi a debito versati | importi a ciedito compensati  |                                                   |
| INAIL                                                            |                                                                                                    |                                                        |                          |                               |                                                   |
|                                                                  |                                                                                                    | TOTALE                                                 |                          |                               | SALDO (I-L)                                       |
| codice ente codice sede c                                        | cautale codice posizione                                                                                                    | do min/odoo di illerimento.<br>do min/odoo             | importi a debito versati | importi o credito compensati  |                                                   |
|                                                                  |                                                                                                    |                                                        |                          |                               | SALDO (M-N)                                       |
|                                                                  |                                                                                                    | TOTALE N                                               | 1                        | N                             |                                                   |
|                                                                  |                                                                                                    |                                                        | SALDO FINALE             | EURO                          |                                                   |
| KEYDYMI OKI MADO                                                 | AMENTO                                                                                                    |                                                        |                          |                               |                                                   |
| DATA                                                             | AMERICO                                                                                                    |                                                        |                          |                               |                                                   |
|                                                                  |                                                                                                    |                                                        |                          |                               |                                                   |
|                                                                  |                                                                                                    |                                                        |                          |                               |                                                   |

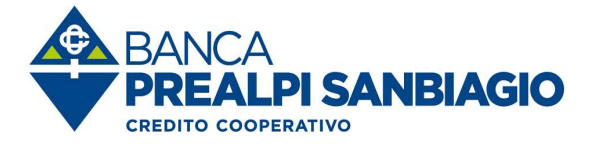

#### 4.6 Pagamenti effetti elettronici

(funzione che consente di pagare le ricevute bancarie emesse dai fornitori)

| Pagamenti   | ^ |
|-------------|---|
| Bonifici    | ~ |
| Ricariche   | ~ |
| Bollettini  | ~ |
| Utenze      | ~ |
| F24         | ~ |
| Effetti     | ^ |
| Elettronici |   |
| Ripristino  |   |

- ✓ Funzione disponibile per le utenze business;
- L'esitazione deve essere eseguita entro l'orario di cut off;
- E' possibile eseguire l'addebito sui conti presenti nel menu a tendina;
- ✓ E' possibile pagare/rifiutare le ricevute selezionandole dalla lista.

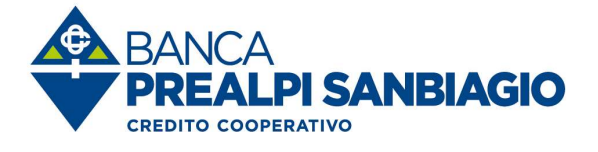

### Pagamento effetti elettronici

| PAGA         | MENTI                      |                 |                  |                |                                  |                                                               |            |            |                 |              |      |
|--------------|----------------------------|-----------------|------------------|----------------|----------------------------------|---------------------------------------------------------------|------------|------------|-----------------|--------------|------|
| Pa           | gamenti                    | Riprist         | ino              |                |                                  |                                                               |            |            |                 |              |      |
| Cont<br>IT20 | to ordinante<br>D035990000 | :<br>0000000000 |                  | Banca<br>03599 | domiciliataria<br>- CASSA CENTR. | <ul> <li>Periodo:</li> <li>23/10/2019 - 30/11/2019</li> </ul> | SIA        | Avanzate   | e:<br>un filtro | Cerca        |      |
| Cerca        | nella tabe                 | illa:           |                  |                |                                  |                                                               |            | Visualizza | 25              | <b>v</b> ele | ment |
|              | Paga                       | Rifiuta         | ABI <sup>‡</sup> | sia 🗘          | Data scad. 🗢                     | Creditore 🕈                                                   | Rif. opera | zione 🗘    | Importo 🗘       |              |      |
|              |                            | 0               |                  |                | 04/02/2020                       | FFFFFFFFFFFFFFFFFFFFFFFFFFFFFFF                               | DEAULI     |            | -30.055.13 €    | 0            | 0    |
| 1            | 0                          | 0               | 03599            | 11111          | 04/02/2020                       |                                                               | 0.710 11   |            | 00.0000,400 0   |              | •    |

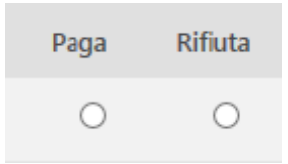

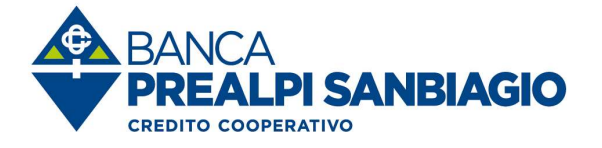

# 5. Operazioni estero

| Operazioni estero   | ^ |
|---------------------|---|
| Bonifico estero     |   |
| Conto anticipi      |   |
| Divise estero       | ~ |
| Avvisi e istruzioni | ~ |
|                     |   |

# 5.1 Bonifico estero

(Funzione che consente di inviare disposizioni su beneficiari ESTERI)

| Bonifico Estero      | 1. COMPILA                           | > 2. VISUALIZZA > 3. SICUREZZA > 4. FINE |
|----------------------|--------------------------------------|------------------------------------------|
| DATI ORDINANTE       |                                      |                                          |
| Conto di addebito    | IT20D0359900000000000000 MARIO ROSSI |                                          |
| Ordinante            | MARIO ROSSI                          | *                                        |
| Cod. fiscale / P.IVA | RSSMRA80A01H501U                     |                                          |
| Codice SIA           | 11111                                |                                          |
| Via e numero         | VIA DANTE ALIGHIERI 1                |                                          |
| Città                | ROMA                                 |                                          |

- E' possibile archiviare le informazioni relative al beneficiario e richiamarle quando sia invia la disposizione;
- E' obbligatorio inserire il codice fiscale o la partita iva dell'ordinante che viene archiviato per gli invii successivi;
- I campi in grassetto sono obbligatori;
- In caso di "blocco" bonifico inviare SMS al 3399942024 > <u>SPI (cod.utente) BOE</u> o in alternativa sbloccare l'abilitazione tramite Notify.

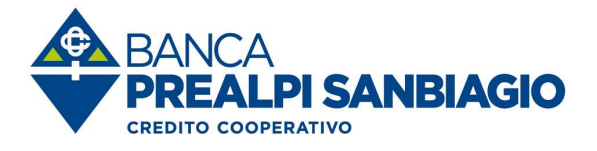

| Denominazione                                                                                                    |                                                                                  |   |
|----------------------------------------------------------------------------------------------------|----------------------------------------------------------------------------------|---|
| Archivia beneficiario                                                                                                    |                                                                                  |   |
| Via e numero                                                                                                    |                                                                                  |   |
| Località                                                                                                    |                                                                                  |   |
| Banca                                                                                                    | ITALIANA                                                                         | ~ |
| Modalità pagamento                                                                                                    | Accredito sul conto corrente del beneficiario                                    | ~ |
| Iban 🖲 Conto                                                                                                    |                                                                                  |   |
| lban/Conto                                                                                                    |                                                                                  |   |
| Nome Banca                                                                                                    |                                                                                  |   |
| ocalità Banca                                                                                                    |                                                                                  |   |
| Codice BIC                                                                                                    |                                                                                  |   |
| laese                                                                                                    |                                                                                  | ~ |
| TI BONIFICO                                                                                                    |                                                                                  |   |
| iporto                                                                                                    |                                                                                  |   |
| visa importo                                                                                                    | EURO                                                                             | ~ |
| entificativo                                                                                                    |                                                                                  |   |
| usale monitoraggio fiscale                                                                                                    |                                                                                  | ٩ |
|                                                                                                    |                                                                                  |   |
| ORMAZIONI PER IL BENEFICIARIO                                                                                                    |                                                                                  |   |
| ORMAZIONI PER IL BENEFICIARIO                                                                                                    | Messaggio                                                                        | V |
| ORMAZIONI PER IL BENEFICIARIO<br>pologia informazioni<br>essaggio                                                                                                    | Messaggio                                                                        |   |
| FORMAZIONI PER IL BENEFICIARIO<br>pologia informazioni<br>lessaggio                                                                                                    | Messaggio                                                                        |   |
| ORMAZIONI PER IL BENEFICIARIO<br>pologia informazioni<br>essaggio<br>ORMAZIONI SUL PAGAMENTO                                                                                                    | Messaggio                                                                        | Y |
| DRMAZIONI PER IL BENEFICIARIO<br>pologia informazioni<br>essaggio<br>DRMAZIONI SUL PAGAMENTO<br>debito commissioni<br>B addebito commissioni                                                                                  | Messaggio                                                                        | Y |
| DRMAZIONI PER IL BENEFICIARIO<br>pologia informazioni<br>essaggio<br>DRMAZIONI SUL PAGAMENTO<br>debito commissioni<br>B addebito commissioni                                                                                  | Messaggio                                                                        | Y |
| ORMAZIONI PER IL BENEFICIARIO<br>pologia informazioni<br>essaggio<br>ORMAZIONI SUL PAGAMENTO<br>klebito commissioni<br>&B addebito commissioni<br>C addebito commissioni                                                      | Messaggio         Clascuna parte paga le commissioni relative alla propria banca | Y |
| ORMAZIONI PER IL BENEFICIARIO<br>pologia informazioni<br>essaggio<br>ORMAZIONI SUL PAGAMENTO<br>Idebito commissioni<br>IB addebito commissioni<br>C addebito commissioni<br>N addebito commissioni<br>ruzioni banca ordinante | Messaggio                                                                        | Y |

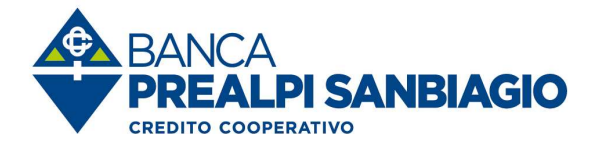

| ISTRUZIONI SPECIALI                                                             |                                                                                                    |
|---------------------------------------------------------------------------------|----------------------------------------------------------------------------------------------------|
| Avvisare tramite                                                                | V                                                                                                    |
| O Contatto per la Banca 🚯                                                       |                                                                                                    |
| O Čontatto notifica terzi 🚯                                                     |                                                                                                    |
|                                                                                 | Continua                                                                                                    |
| ∧ Note aggiuntive                                                               |                                                                                                    |
| I campi in grassetto sono obbligatori.                                          |                                                                                                    |
| Il bonifico estero senza data esecuzione o con da<br>del giorno di inserimento. | ata esecuzione uguale al giorno di inserimento potranno essere inviate alla Banca Proponente Attiva fino alle ore 14:30 |
| Se viene inserito il Paese del Beneficiario deve es                             | sere inserita anche la Causale per il monitoraggio fiscale.                                                             |

### 5.2 Divise estero

- ✓ Ultimo cambio giornaliero
- Cambio ultima chiusura
- ✓ Storico Valute

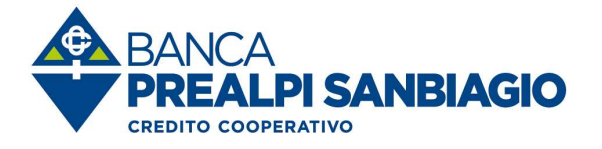

# 6. Le tue carte

| Le tue carte | ~ |
|--------------|---|
| Prepagate    |   |
| Debito       |   |
| Credito      | ~ |

- Gestione delle Carte prepagate all'interno di un dashboard dedicato (movimenti, ricarica carta, blocco/sblocco, ecc...);
- Gestione Carte di debito (blocco, impostazione avvisi di sicurezza, informazioni utili);
- ✓ Gestione Carte di credito tramite collegamento diretto al portale Nexi.

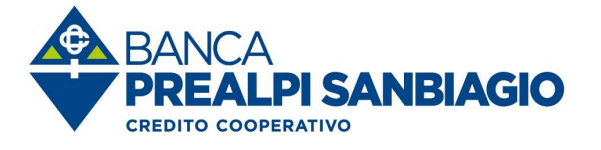

### 6.1 Prepagate

| CARTEPREPAGATE                  | 2.00                            |                                                                                        |                             |  |
|---------------------------------|---------------------------------|----------------------------------------------------------------------------------------|-----------------------------|--|
| < TORNA A INBANK                | Gestione Carte Prepagate        |                                                                                        |                             |  |
| Gestione carte prepagate        |                                 | CARTA RICARICA                                                                         | IMPOSTAZIONI                |  |
| Lista movimenti carta prepagata | <b>CICACICA</b>                 | 10.00.0                                                                                | Panamenti online            |  |
| Ricarica carta prepagata        |                                 | + 10,00 €                                                                              | r ugunenti onine            |  |
| Ricarica con bollettino freccia |                                 | Saldo contabile: + 10,00 €                                                             | Pagamenti e prelievi estero |  |
| Documenti                       | 0890485<br>Valida fino AL 06/24 | Utilizzato giornaliero: 0,00 €<br>Intestatario: GIANNI<br>IBAN: IT65G03599018990890485 |                             |  |
|                                 |                                 | Ricarica carta                                                                         |                             |  |

- Lista movimenti carta prepagata;
- Ricarica carta prepagata;
- Ricarica (bollettino freccia/bonifico);
- ✓ Sistema antifrode 3D secure;
- Documenti.

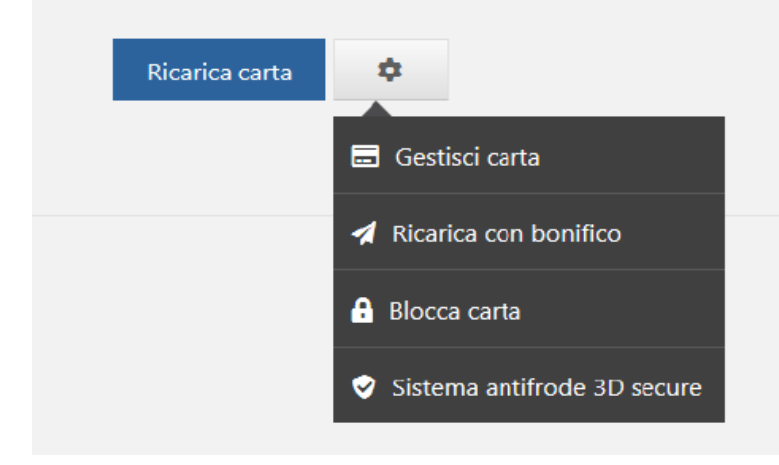

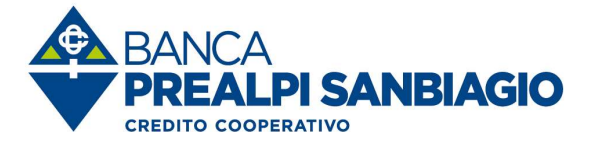

6.2 Debito

| arte Impostazioni avvisi SMS Informazioni utili |                                                       |  |
|-------------------------------------------------|-------------------------------------------------------|--|
| EC=                                             | CARTA DI DEBITO ATTIVA<br>Pagamenti e prelievi estero |  |
|                                                 | Blocca carta                                          |  |

- Visualizzazione stato carta (ATTIVA/BLOCCATA);
- ✓ Possibilità di bloccare/sbloccare i pagamenti e prelievi esteri;
- ✓ In caso di furto/smarrimento possibilità BLOCCARE la carte in autonomia;
- ✓ Variazione soglia alert SMS/notify se abilitato dalla banca;
- ✓ Verifica massimali e residui CARTA.

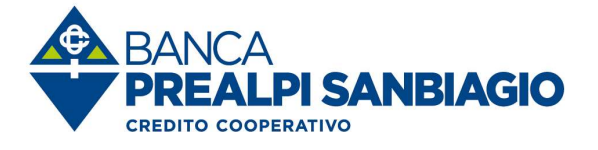

6.3 Carta di credito Nexi

Accesso diretto al portale Nexi

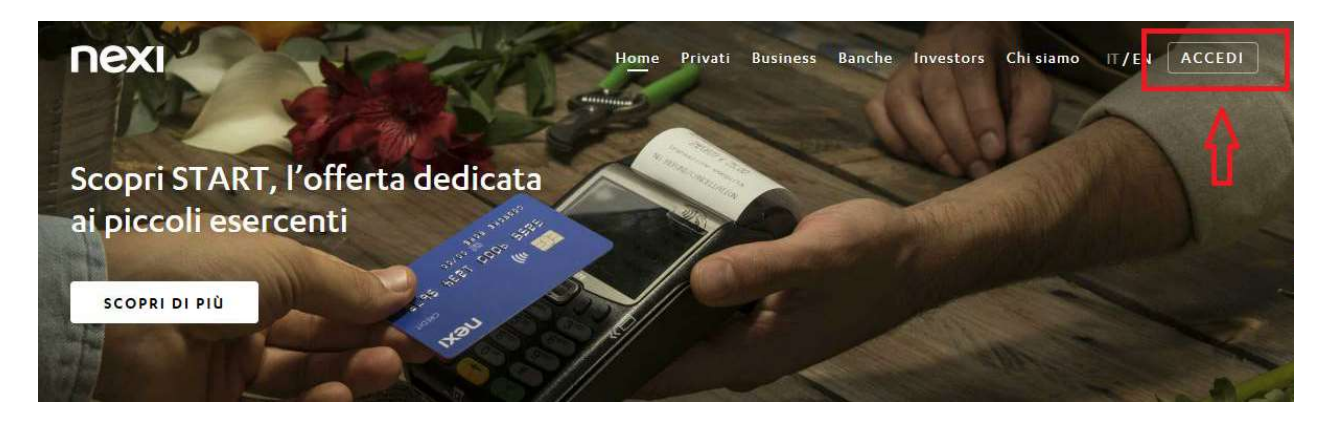

 (Spuntando "<u>Ricordati di me nei prossimi accessi</u>" l'utente rimarrà sempre loggato)

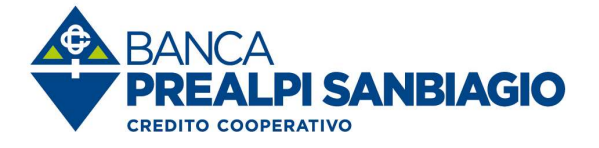

# 7. I tuoi mutui e finanziamenti

| I tuoi mutui e finanziamenti | ^ |
|------------------------------|---|
| Piano ammortamento           |   |
| Simulazione piano            |   |

- Possibilità di visualizzare il piano di ammortamento del proprio mutuo/finanziamento;
- Possibilità di simulare un piano mutuo / finanziamento.

# 8. Investimenti

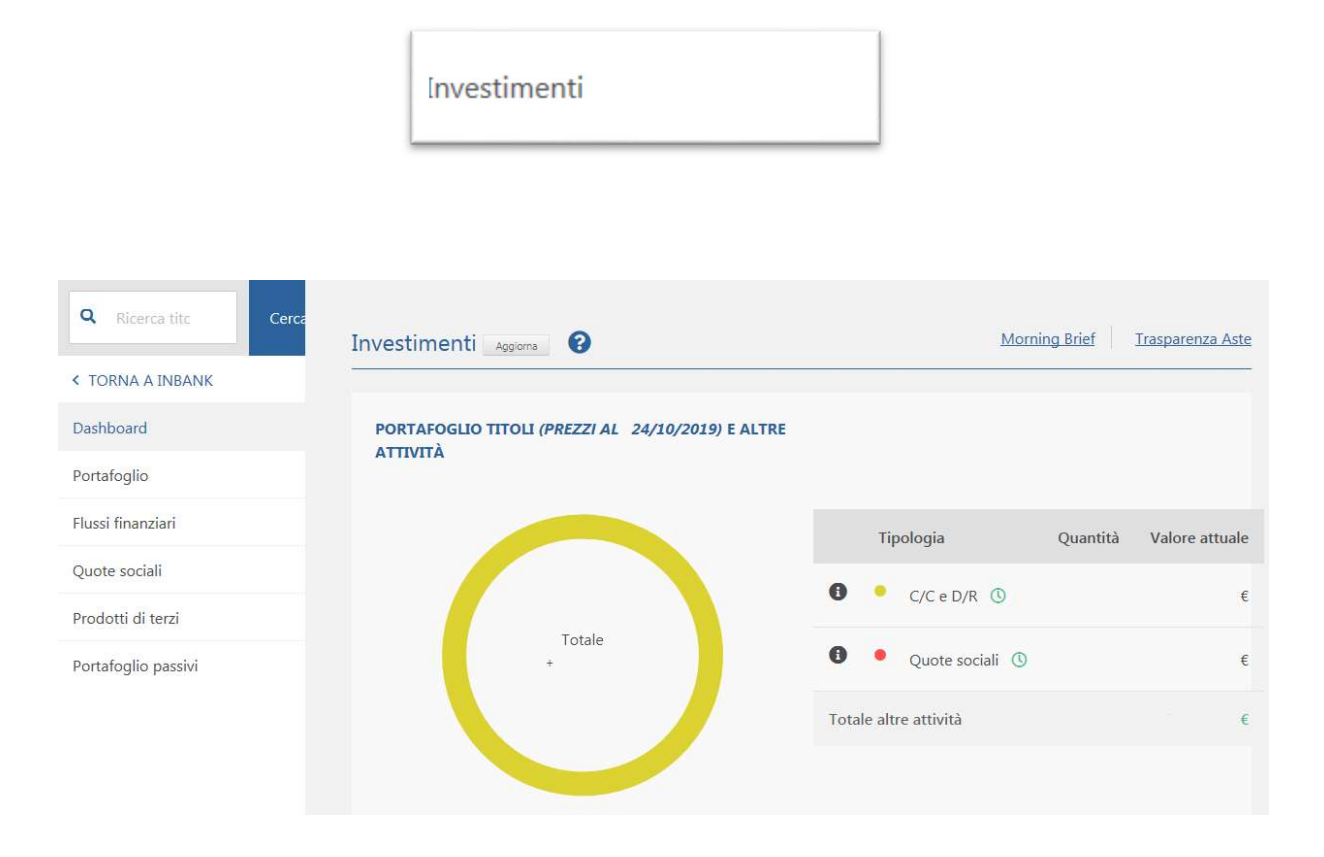

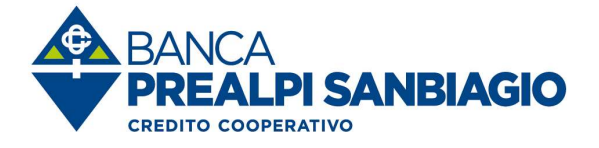

- Dashboard dedicato, con grafico riepilogativo degli asset finanziari;
- portafoglio titoli diviso per dossier (indicazione utile/perdita);
- andamento nel tempo di tutti i flussi finanziari in entrata;
- quoti sociali;
- ✓ prodotti di terzi.

# 9. Contatti e comunicazioni

| Contatti e comunicazioni | ^ |
|--------------------------|---|
| Rubriche                 | ~ |
| Documenti                | ~ |
| Ricerca Abi e Cab        |   |

Gestione rubriche (inserisci, modifica, elimina)

Tramite il tasto é possibile inserire velocemente un bonifico a favore del beneficiario corrispondente.

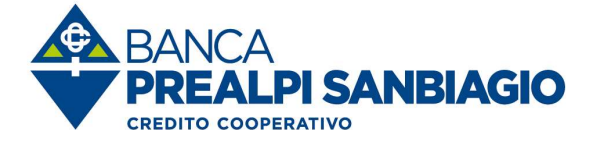

# 10. Storico e sospesi

- Vengono archiviate le disposizioni inviate negli ultimi 2 anni;
- La disposizione può assumere i seguenti stati: INSERITO subito dopo l'inserimento RICHIESTO quando la disposizione viene inviata ACQUISITO quando la disposizione viene ricevuta dalla banca
- E' possibile eliminare la disposizione solo se si trova in stato "INSERITO";
- E' possibile duplicare e stampare la disposizione.

| Tutti         | 5 conti selezionati               | Periodo:             | Servizi:                 | Avanzate:             | Cerca              |
|---------------|-----------------------------------|----------------------|--------------------------|-----------------------|--------------------|
|               |                                   |                      |                          |                       |                    |
| Pagamenti     |                                   |                      |                          |                       |                    |
| Trasferimenti |                                   |                      |                          |                       |                    |
| F24           | arra in alto e <mark>c</mark> lic | ca sul pulsante cerc | a per visualizzare lo st | torico delle disposiz | ioni che desideri. |
| Estero        |                                   |                      |                          |                       |                    |
|               |                                   |                      |                          |                       |                    |
| Incassi       |                                   |                      |                          |                       |                    |

### 10.1 Storico e sospesi - autorizzazioni

| St | orico e sospesi             | ^ |
|----|-----------------------------|---|
|    | Storico Pagamenti e incassi |   |
|    | Sospesi                     |   |
|    | Ricariche ed utenze         |   |
|    | Autorizzazioni              |   |

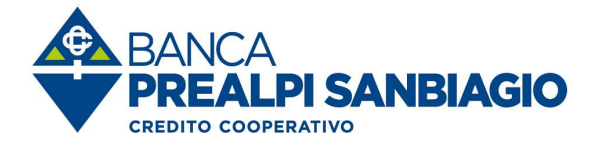

#### 10.1.1 Storico e sospesi F24

- E' possibile visualizzare, duplicare e stampare le deleghe;
- E' possibile stampare la quietanza telematica;
- E' possibile revocare le deleghe solo quando si trovano nello stato "ACCETTATO" e comunque entro le ore 23.59 del giorno di scadenza.

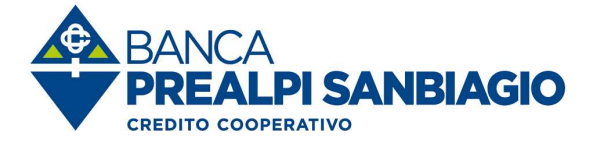

# 11. Documenti online

- Con questa funzione è possibile visualizzare i documenti in formato elettronico inviati dalla Banca;
- E' possibile visualizzare, stampare e scaricare i documenti in formato PDF;
- E' possibile ricercare i documenti per numero rapporto e tipo documento e intestazione;
- I documenti vengono proposti automaticamente i documenti relativi all'ultimo anno, per gli anni precedenti cliccare "*in archivio*".

| Docun                 | nenti o    | online                   |                                            |                                   |                                |                |            |           |
|-----------------------|------------|--------------------------|--------------------------------------------|-----------------------------------|--------------------------------|----------------|------------|-----------|
| Periodo:<br>Ultima se | •ttimana   | Tipo Documenti:<br>Tutti | <ul> <li>Stato: </li> <li>Tutti</li> </ul> | Data scadenza: 🖕<br>Non impostata | Avanzate:<br>imposta un filtro | Cerca          |            |           |
|                       |            |                          |                                            |                                   |                                |                |            | _         |
| cerca nell            | la tabella | 4<br>4                   |                                            |                                   |                                | Visualizza     | 25         | ✓ element |
| 🛓 Sc                  | arica (5)  |                          |                                            |                                   |                                |                |            |           |
| V                     | D          | ata doc. 👻               | Tipo Doc. 🌲                                |                                   | Conto 🌲                        | Intestazione 🖨 | Scadenza 🌲 |           |
| $\checkmark$          | • 2        | 9/10/2019                | Documento                                  | di sintesi                        | 673196409                      | jwfeefhv       | 28/10/2020 | Ŧ         |
| $\checkmark$          | • 2        | 8/10/2019                | Avviso scade                               | nza                               | 134549812                      | igqgklkj       | 27/10/2020 | *         |
| •                     | • 2        | 7/10/2019                | Estratto Cont                              | to                                | 872701389                      | vglgzavi       | 26/10/2020 | 7         |
|                       | 2          | 6/10/2019                | Estratto Con                               | to                                | 223405710                      | coiigpnv       | 25/10/2020 | Ł         |
| V                     | • 2        | 3/10/2019                | Documento                                  | di sintesi                        | 580835537                      | dpkapcfd       | 22/10/2020 | ¥         |
| /ista da 1            | a 5 di 5   | elementi                 |                                            |                                   |                                |                | dente 1 S  |           |

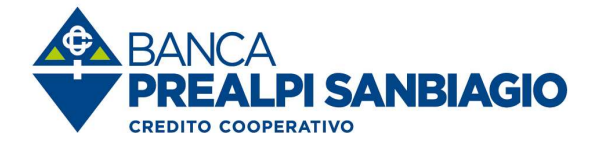

# 12. Profilo

| ⇒          | $\square$ | PROFILO - | ESCI. |
|------------|-----------|-----------|-------|
| Preferenze | Messaggi  | MARIO     | ESCI  |

|               |                                                   |               | GESTIONE PROFILO                   |          |   |
|---------------|---------------------------------------------------|---------------|------------------------------------|----------|---|
| 1             | Password<br>Ultima modifica: 28/09/2019           |               | Informazioni personali             | •        | > |
| Mod           | ifica password                                    | <b>≜ &gt;</b> | Contatti personali (DA VERIFICARE) | <b>a</b> | > |
|               | Dispositivi                                       |               |                                    |          |   |
| Gest          | ione App Inbank                                   | >             | Info Sms                           |          | > |
| 0             | <b>Riepilogo Operazioni</b><br>20/11/2019 - 08:00 |               | Modifica Utente (solo test)        |          | > |
| Visua<br>oper | alizza il riepilogo di tutte le<br>azioni         | >             | GESTIONE SICUREZZA                 |          |   |
| <b>#</b>      | Conto principale<br>IT20D0359900000000000000      | 0000          | Impostazioni di sicurezza          | •        | > |
| Gest          | isci i tuoi conti                                 | >             | Validazione Otp Notify             |          | > |
|               |                                                   |               | Gestione Limiti                    | ۵        | > |
|               |                                                   |               | Gestione info periodiche           |          | > |
|               |                                                   |               |                                    |          |   |

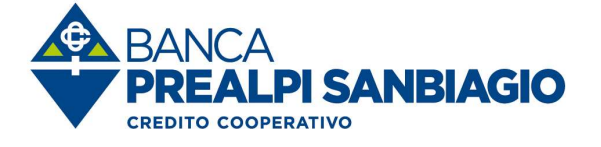

#### 12.1 Contatti Personali

Permette di inserire, variare e certificare i contatti personali solo con riferimento ai servizi abilitati nel contratto Inbank - Servizio Internet Banking. Per la variazione dei recapiti associati ad altri servizi non ricompresi nel summenzionato contratto è necessario recarsi allo sportello della propria filiale di fiducia.

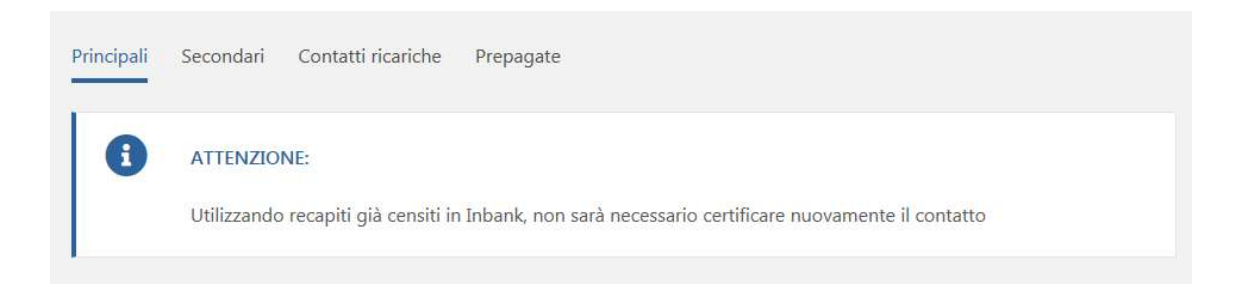

#### 12.2 Info SMS

 Fornisce un aiuto in linea per la composizione dei messaggi SMS relativi ai servizi forniti da Inbank.

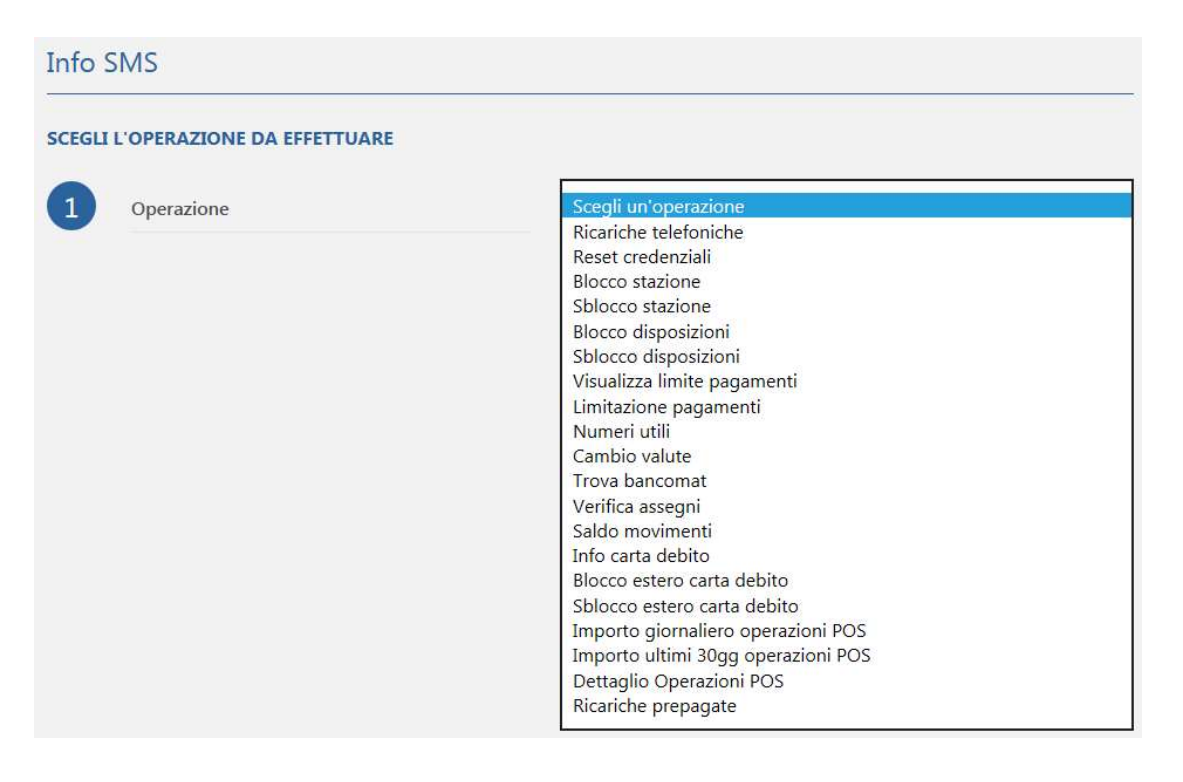

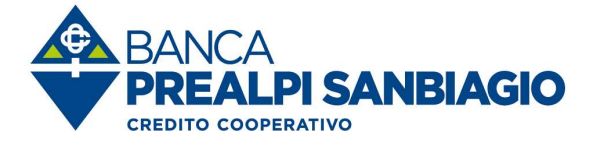

### 12.3 Impostazioni di sicurezza

### 12.3.1 Gestione Alert

| Gestione Ale  | ert Strumento di sicurezza                                                                                                    |                           |                                                     |          |  |  |  |  |
|---------------|----------------------------------------------------------------------------------------------------|---------------------------|-----------------------------------------------------|----------|--|--|--|--|
| 6             | STATO IMPOSTAZIONI                                                                                                    |                           |                                                     |          |  |  |  |  |
|               | Impostazioni gestibili attraverso il servizio infoSMS o tramite l'app Notify:                                                     |                           |                                                     |          |  |  |  |  |
|               | <ul> <li>Blocco dell'invio di bonifici e stipendi: disattivato</li> <li>Blocco dell'invio bonifici esteri: disattivato</li> </ul> |                           |                                                     |          |  |  |  |  |
|               | Impostazioni gestibili presso lo sportell                                                                                         | o della tua               | i Banca:                                            |          |  |  |  |  |
|               | <ul> <li>Avviso via SMS/notifica Notify all'invi</li> <li>Soglia minima per l'avviso via SMS/no</li> </ul>                        | o di bonif<br>otifica Not | ici in Italia e all'estero: attivato<br>ify: 1,00 € |          |  |  |  |  |
| Abilita alert | SMS/notifica Notify al login                                                                                                    |                           | 0039333****333                                      |          |  |  |  |  |
| Abilita resoc | onti di sicurezza via e-mail 🕚                                                                                                    |                           | test@libero.it                                      | Modifica |  |  |  |  |
| Abilita alert | tentativi di pagamento via e-mail 🟮                                                                                               |                           |                                                     |          |  |  |  |  |
| Blocca ricari | ca tel. via SMS                                                                                                    |                           |                                                     |          |  |  |  |  |
|               |                                                                                                    |                           |                                                     |          |  |  |  |  |

12.3.2 Strumento di sicurezza

✓ Permette di associare il Token fisico agli utenti secondari.

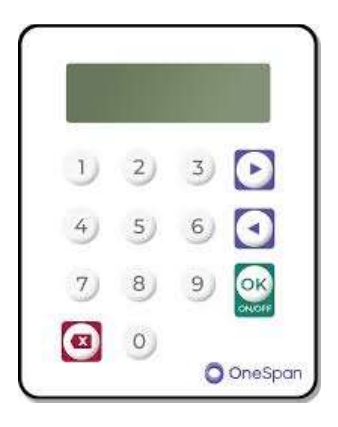

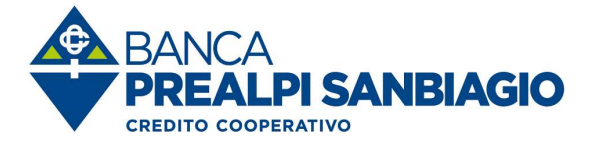

12.4 Password – gestione APP – gestione conti

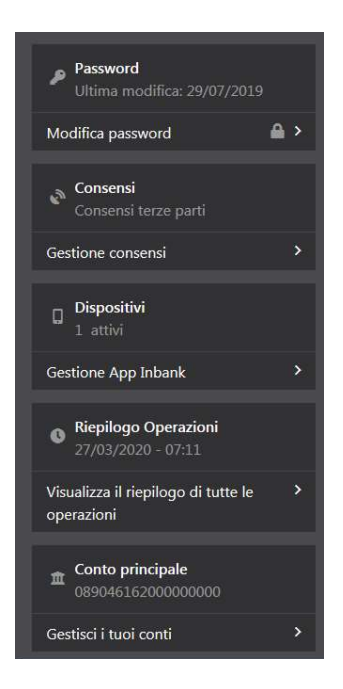

- Password: modifica password e frase di sicurezza;
- ✓ Gestione Inbank APP: blocca APP su dispositivo / elimina APP;
- Visualizza il riepilogo di tutte le operazioni;
- Gestisci i tuoi conti: ordinamento del rapporto, inserimento ALIAS

# 13 Messaggi

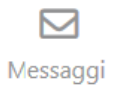

In questa sezione è possibile visionare i "messaggi" inviati dalla banca.

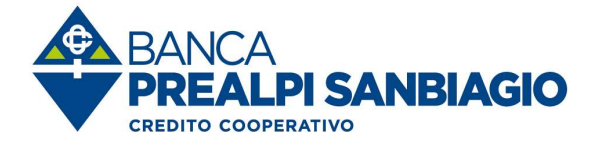

# 14 Preferenze

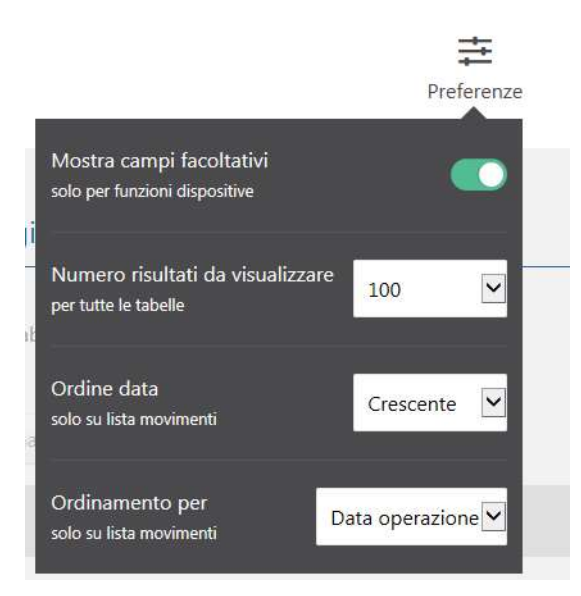

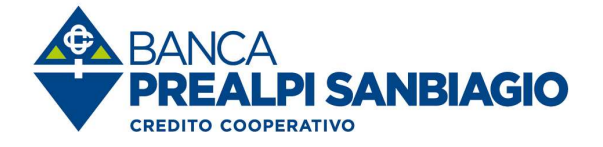

# 15 Incassi

| Incassi              | ^ |
|----------------------|---|
| Portafoglio          | ~ |
| Fatture elettroniche | ~ |
| SEDA                 | ~ |

#### Situazione

- ✓ Con questa funzione è possibile visualizzare l'elenco delle partite illiquide sbf;
- ✓ È possibile visualizzare gli effetti che compongono la singola partita;
- È possibile visualizzare i saldi della posizione di portafoglio;
- ✓ La funzione è disponibile solo per le posizioni di portafoglio della Banca attiva.

| Quale funzione cer     |     | Portafoglio                          |     |                 |            |                 |                          |                         |
|------------------------|-----|--------------------------------------|-----|-----------------|------------|-----------------|--------------------------|-------------------------|
| Home                   |     | -                                    | _   |                 |            |                 |                          |                         |
| Operazioni memorizzate | ~   | Conto ordinante:<br>0890461620000000 | *   | Cerca           |            |                 |                          |                         |
| I tuoi conti correnti  | ~   |                                      |     |                 |            |                 |                          |                         |
| Pagamenti              | ~   | Cerca nella tabella:                 |     |                 |            |                 | Visualizza 100           | 🖌 elementi              |
| Incassi                | ~   |                                      |     |                 |            |                 |                          |                         |
| Portafoglio            | ~   |                                      | nto | Non scaduti     | Scaduti da | Importo no      | Importo no<br>n maturato | Importo dis<br>ponibile |
| Situazione             |     |                                      | )   | 0€              | +0,00 €    | +0,00 €         | +158.441,1<br>0 €        | +41.558,9<br>0€         |
| Situazione effetti     |     |                                      |     |                 |            |                 |                          |                         |
| Rendicontazione ban    | che | Data maturazione                     | •   | Importo partita | \$ Impor   | to anticipato 👙 | Totale non an            | icipato 🌩               |
| Fatture elettroniche   | ~   | ✓ 31-10-2019                         |     | +751,13         | €          | +751,13 €       |                          | +0,00 € ❹               |

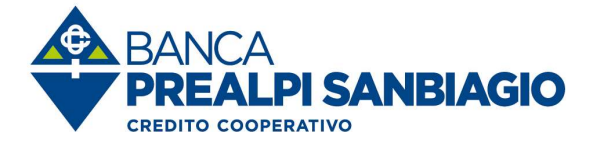

# 15.1 Altre funzioni disponibili

- ✓ Situazione effetti;
- Rendicontazione banche passive;
- ✓ Gestione fatture elettroniche;
- ✓ SEDA Banca debitore.

| Ricerca sit                     | tuazione effet        | ti                        |                                        |           |           |
|---------------------------------|-----------------------|---------------------------|----------------------------------------|-----------|-----------|
| Conto ordinant<br>0890461620000 | te:                   | Periodo:                  | Avanzate:<br>filtro personalizzato     | Cerca     |           |
| Cerca nella tab                 | ella:                 |                           | Nr. Effetto dal                        |           |           |
| ŵ                               | Banca<br>BANCA PREALF | PI SANBIAGIO B            | Nr. Effetto al                         | azione    |           |
|                                 | CREDITO COOL          | - PERATIVO - SO<br>RATIVA | Tipo effetto                           |           |           |
|                                 | Data Scadenza 👻       | Nr. effetto 🌲             | O Riba                                 | O SDD     |           |
| <b>.</b> 0                      | 30/09/2019 00:00      | 2019A.                    | <ul> <li>Mav</li> <li>Tutti</li> </ul> | ○ Fatture |           |
| . 0                             | 30/09/2019 00:00      | 2019A                     | Stato                                  |           |           |
| <b>,</b> 0                      | 30/09/2019 00:00      | 2019A                     | Solo insoluti                          | O Tutti   | Chiudi ¥  |
|                                 |                       |                           |                                        |           | Sanadi re |

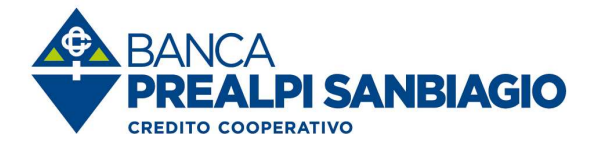

# 16 Gestione disposizioni (solo per utenze business)

| Gestionali                                                                                                    |
|----------------------------------------------------------------------------------------------------|
| LISTA DISTINTE                                                                                                    |
| Al momento non sono presenti distinte. Per inserire nuove distinte puoi crearle direttamente dal pulsante "Crea distinta" o<br>importarle dal pulsante "Importa distinte". |
| AGGIUNGI DISTINTE                                                                                                    |
| Crea Distinta Importa Distinte Invia flusso CBI / XML                                                                                                    |
| Home                                                                                                    |
|                                                                                                    |
| Crea Distinta<br>Creazione manuale di una distinta                                                                                                    |
| Importa Distinte<br>Importazione file generato da gestionale                                                                                                    |
| Invia flusso CBI / XML<br>Invio file senza essere sottoposto a diagnostico                                                                                                 |
| Funzione valida solo per                                                                                                    |
| INCASSI<br>SDD Core SDD 828 Fatture SDI                                                                                                    |

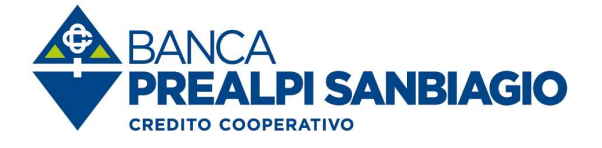

# 17 Revoca delega F24

Per revocare una delega F24 effettuare le seguenti operazioni:

- selezionare la voce "Storico e sospesi" e visualizzare le disposizioni inviate;

Storico e sospesi

- selezionare l'icona presente nella colonna a sinistra (Dettaglio) " 💌 ";

| Tipo Ricerca<br>Tutti | Conto or<br>4 conti se | dinante: 🚽 | Periodo:<br>Ultima setti | mana filtro perso | malizzato * Av | vanzate:    | Cerca            |
|-----------------------|------------------------|------------|--------------------------|-------------------|----------------|-------------|------------------|
| Cerca nella tab       | ella                   |            |                          |                   | Veuale         | 100         | <b>v</b> ] eleme |
|                       | Data/ora -             | Tipo 😄     | Disp. 💠                  | Ordinante 😄       | Destinatario   | ≎ Importo ≎ | Dupl             |
|                       |                        |            |                          | B.C.C. DELLE      |                |             |                  |

- selezionare l'icona (Dettaglio) " <sup>C</sup> ";

|              | Data/ora 👻                                   | Tipo 💠         | Disp. 😄 | Ordinante 🜲                          | Destinatario 🝦          |
|--------------|----------------------------------------------|----------------|---------|--------------------------------------|-------------------------|
| ^ <b>(</b> ) | 13/02/2019<br>14:53<br><b>Stato :</b> Acquis | Deleghe<br>F24 | 1       | B.C.C. DELLE<br>PREALPI - CONTI<br>D | B.C.C. DELLE<br>PREALPI |
|              | Dettaglio : 🗲                                | )              |         |                                      |                         |
|              | Elimina : 💼                                  |                |         |                                      |                         |

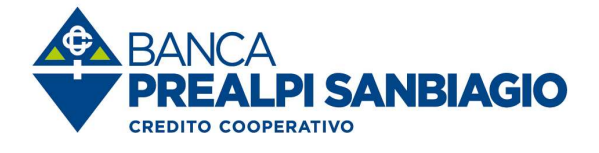

- selezionare il check box nella colonna "Revoca" per effettuare la revoca della delega;

| Cerca nella ti | abella:     |       |                                     | Visualizza 100      |
|----------------|-------------|-------|-------------------------------------|---------------------|
| R R            | evoca (1)   |       |                                     |                     |
| *              |             | Info  | Cognome/Ragione soc. contribuente 👙 | Nome contribuente 👙 |
| ✓ 1            |             | 0     | B.C.C. DELLE PREALPI                |                     |
| Vista da 1 a j | 1 di 1 eler | nenti |                                     |                     |

- cliccare sul tasto "Revoca selezionati" per confermare il messaggio di revoca della delega F24 selezionata ed inserire la password generata dal token/OTP

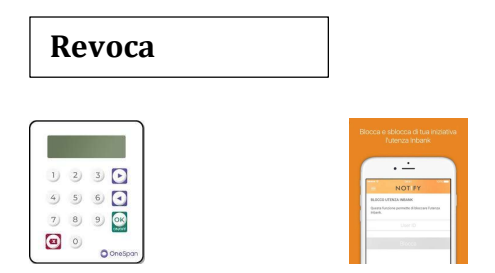

ATTENZIONE: il check box nella colonna "Revoca" è disponibile SOLO se la delega è stata accettata dalla Banca. E' possibile revocare SOLO le deleghe F24 accettate dalla Banca. La revoca deve essere inviata entro il termine ultimo (cut-off) indicato dalla banca e, comunque, non oltre le ore 24.00 del giorno di scadenza della delega.

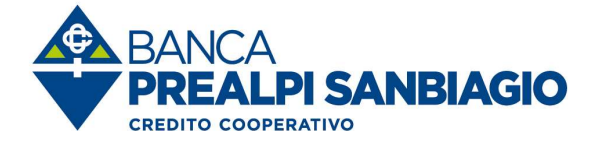

### 18 Multiutenza

L'utente principale può delegare parte della sua operatività a uno o più utenti secondari, stabilendo in completa autonomia quali poteri assegnare (solo predisposizione) e quali rapporti far visualizzare.

Per creare un utente secondario effettuare le seguenti operazioni:

Selezionare la funzione "PROFILO" > "Multiutenza"

| Preferenze | Messaggi | PROFILO -<br>GIAN |            |
|------------|----------|-------------------|------------|
| Multiuter  | ıza      |                   | <b>•</b> > |

Selezionare la funzione "Aggiungi nuovo utente"

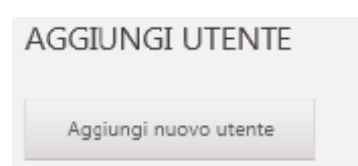

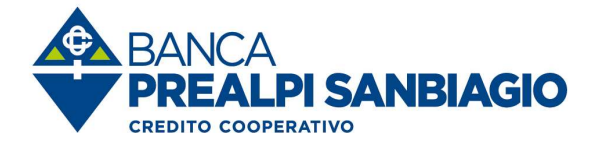

### 18.1 Utenza

- Inserire il nominativo dell'utente secondario;
- Inserire il codice fiscale;
- Inserire indirizzo mail;
- Inserire la fascia oraria operativa (ad esempio: dalle ore 00.00 alle ore 23.59, o dalle ore 08.00 alle ore 17.00, e così via);

| Multiutenza            |             | 1. Utenza / 2. Password / 3. A      | Abilitazioni / 4. Conti / 5. Fine |
|------------------------|-------------|-------------------------------------|-----------------------------------|
| DATI UTENZA SECONDARIA |             | OPERATIVITÀ                         |                                   |
| Nominativo             |             | Inizio operatività (hh:mm)          | 00:00                             |
| Codice fiscale         |             | Fine operatività (hh:mm)            | 00:00                             |
| Indirizzo Mail         |             | □ Operatività festiva               |                                   |
| Invio mail per alert   |             | □ Operatività di sabato             |                                   |
| Numero cellulare       | Italia 0039 | POTERI OPERATIVI                    |                                   |
| Invio sms per alert    |             | Limite per singola distinta di pag  | gamento (€)                       |
| Lingua                 | italiano    | Limite per singola distinta di inca | asso (€)                          |
|                        |             | Deroga soglie di autorizzazior      | ne                                |
|                        |             |                                     |                                   |
| Chiudi                 |             |                                     |                                   |
|                        |             |                                     | Continua                          |

- Inserire i limiti operativi. Se l'utente deve essere abilitato solo all'inserimento inserire l'importo "0" (zero) mentre se si desidera abilitare l'utente ad inserire ed inviare le disposizioni inserire l'importo fino al quale si desidera consentire l'invio all'utente secondario.
- > Proseguire selezionando la funzione "continua"

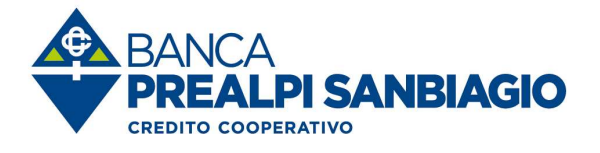

### 18.2 Password

| Multiutenza                                                  | <u>1. Utenza</u> / 2. Password / <u>3. Abilitazioni</u> / <u>4. Conti</u> / 5. Fine | ×        |
|--------------------------------------------------------------|-------------------------------------------------------------------------------------|----------|
| DATI UTENZA SECONDARIA                                       |                                                                                     |          |
| Password logon <sup>1</sup>                                  |                                                                                     |          |
| Ripeti password logon                                        |                                                                                     |          |
|                                                              |                                                                                     | Conferma |
| ∧ Note aggiuntive                                            |                                                                                     |          |
| Per il corretto inserimento di una nuova utenza secondaria é | è necessario completare tutti i passi proposti                                      |          |

Inserire la password di login che l'utente secondario dovrà modificare obbligatoriamente al primo accesso al servizio. La password deve essere minimo di 8 caratteri alfanumerici;

### 18.3 Abilitazioni

- Per il corretto inserimento di una nuova utenza secondaria è necessario completare tutti i passi proposti;
- Alcune funzioni saranno visualizzate dall'utente secondario solo se abilitato ad almeno un conto della corretta tipologia;
- Un utente secondario abilitato ad InfoBanking visualizza gli stessi documenti dell'utente principale indipendentemente dai conti sui quali è abilitato ad operare.

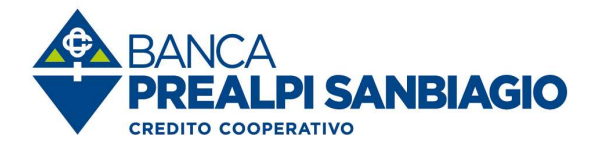

# Multiutenza $\times$ 1. UTENZA > 2. PASSWORD > 3. ABILITAZIONI > 4. CONTI > 5. FINE Conti e Depositi Pagamenti $\sim$ Investimenti $\sim$ Finanziamenti $\sim$ Estero $\sim$ Servizi $\sim$ Ricariche e Utenze ~ Comunicazioni $\sim$ Incassi ~

#### > Proseguire selezionando la funzione "continua"

### 18.4 Conti

| <b>Mu</b><br>1. UT | Itiutenza<br>Tenza ≻ 2. password ≻ 3. abili | azioni >         | 4. CONTI > 5. FINE |                   |               |               | ×                 |
|--------------------|---------------------------------------------|------------------|--------------------|-------------------|---------------|---------------|-------------------|
|                    |                                             |                  |                    |                   |               | Visualizza 25 | <b>v</b> elementi |
|                    | Conto <sup>‡</sup>                          | SIA <sup>⊕</sup> | Denominazione 🗢    | Tipo <sup>‡</sup> | Associa       |               | ٥                 |
| 1                  | 0890461620000000000000000000000000000000000 | <b>₩¢₽₽</b> U    | PORTAFOGLIO        | 60                | Non associato |               | ~                 |

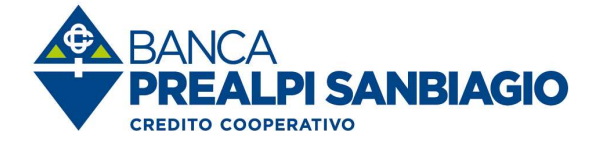

Selezionare i rapporti da associare all'utente secondario, selezionando dal menu a tendina "Associa" l'azione da intraprendere:

| ssocia O                       |              |
|--------------------------------|--------------|
| Non associato                  |              |
| Associato                      |              |
| Associato con disp. solo in au | torizzazione |

- Non associato: il rapporto non viene visualizzato
- ✓ Associato: sul rapporto è possibile inserire e autorizzare le disposizioni
- Associato con disp. solo in autorizzazione: sul rapporto è possibile solo inserire le disposizioni (sarà a cura dell'utente principale l'autorizzazione)
- > Proseguire selezionando la funzione "continua"

### 18.5 Fine

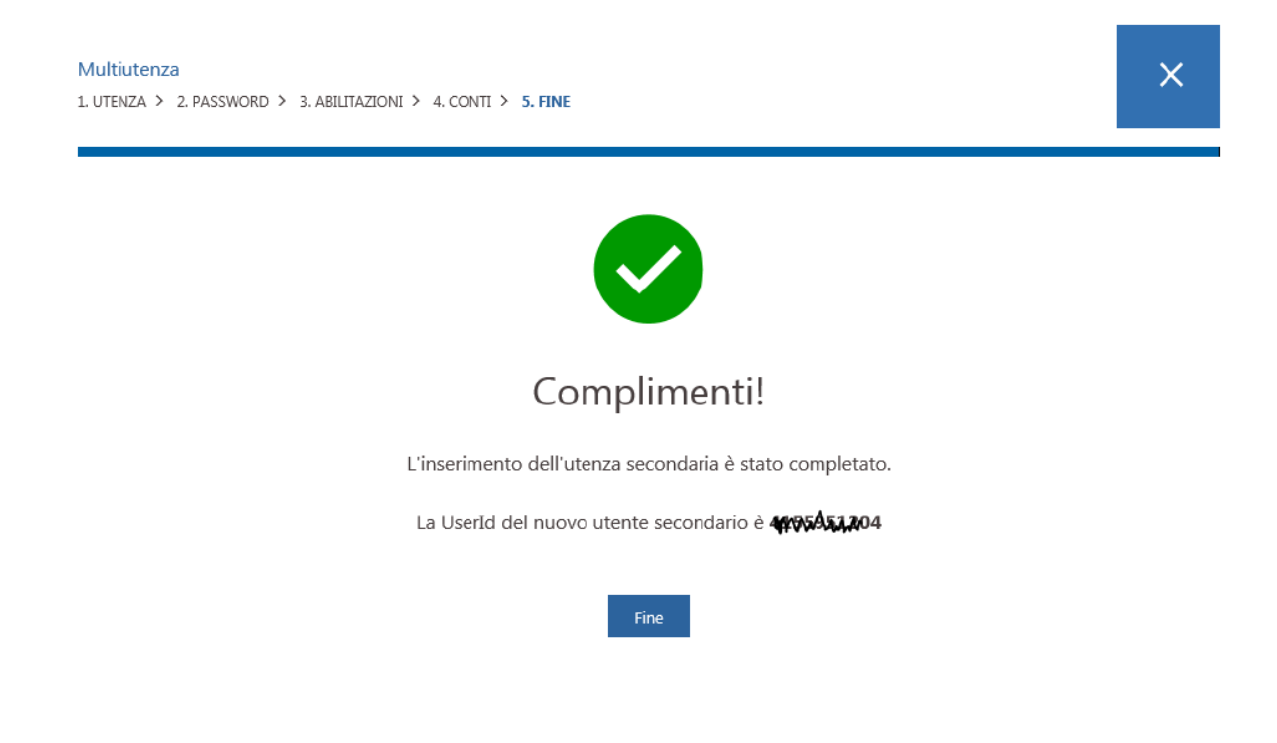

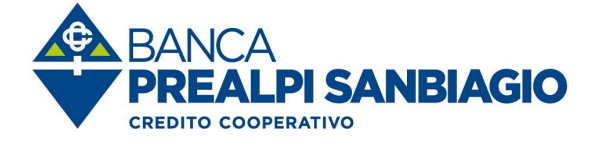

#### 18.6 Associazione Token a Utente Secondario

Per associare un Token all'utente secondario, l'utente principale deve effettuare le seguenti operazioni:

Selezionare la funzione "PROFILO" >"Impostazioni di Sicurezza " > "Associa Token"

|  | Impostazioni di sicurezza | <b>a</b> | > |
|--|---------------------------|----------|---|
|--|---------------------------|----------|---|

> Selezionare la sezione "Strumento di sicurezza"

| Gestione sicurezza     |                  |  |  |  |  |  |  |
|------------------------|------------------|--|--|--|--|--|--|
|                        |                  |  |  |  |  |  |  |
| GESTIONE ALERT SMS     | S/F-MAII         |  |  |  |  |  |  |
| GEBHOME MEERT BINE     | ,                |  |  |  |  |  |  |
| Strumento di sicurezza | Alert sms/e-mail |  |  |  |  |  |  |
|                        |                  |  |  |  |  |  |  |

Associare il token all'utente secondario selezionandolo dal menu a tendina "Numero seriale Token"

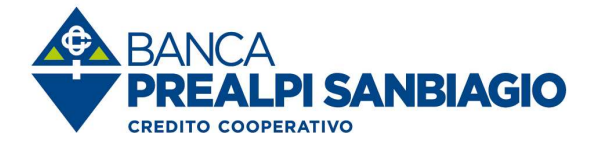

| GESTIONE STRUMENTO DI SICUREZZA             |                           |                      |              |                    |
|---------------------------------------------|---------------------------|----------------------|--------------|--------------------|
| Strumento di s                              | icurezza Alert sms/e-mail |                      |              |                    |
|                                             |                           |                      |              |                    |
| STRUMENTO DI SICUREZZA ATTIVO: <b>TOKEN</b> |                           |                      |              |                    |
| ID Utente                                   | Nominativo                | Numero seriale Token | Stato        | Data utilizzo obb. |
| 02                                          | prova                     | nessun token         | ✓ Indefinito |                    |

Per confermare l'associazione del Token all'utente secondario cliccare sul tasto "Salva configurazione".